# SBC9000 Single Board Computer

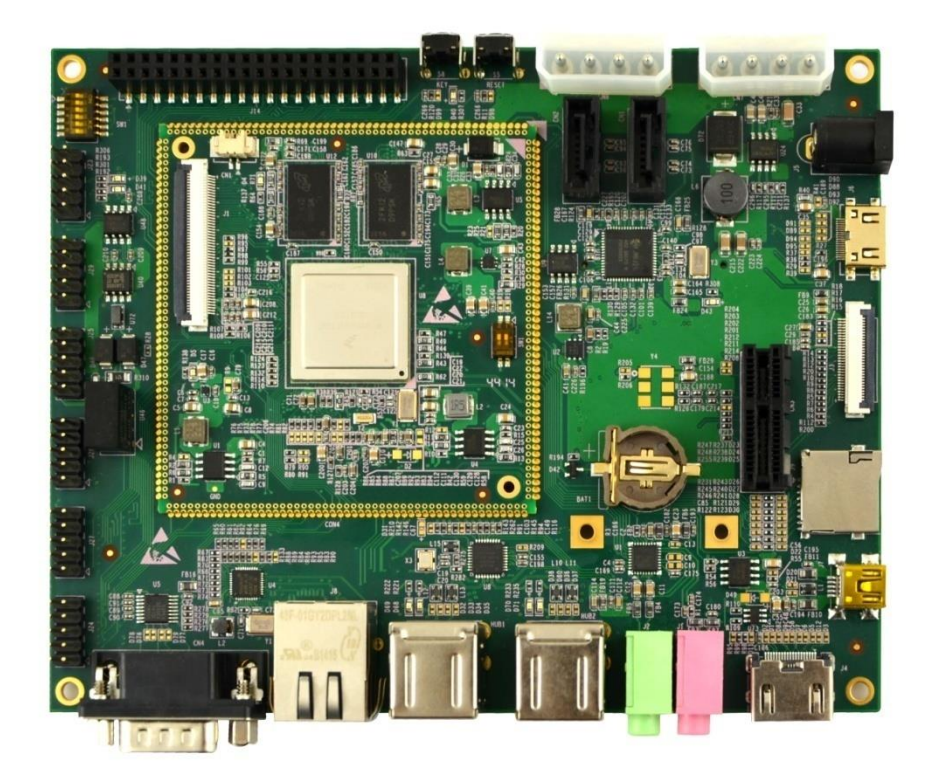

# **User Manual**

Version 1.0 - Jan. 20th, 2015

# **Copyright Statement:**

- SBC9000 and its related intellectual property are owned by Shenzhen Embest Technology Co., Ltd.
- Shenzhen Embest Technology has the copyright of this document and reserves all rights. Any part of the document should not be modified, distributed or duplicated in any approach and form without the written permission issued by Embest Technology Co., Ltd.
- The use of Microsoft, MS-DOS, Windows, Windows95, Windows98, Windows2000, Windows XP, and Windows Embedded Compact 7 is licensed by Microsoft.

# **Disclaimer:**

 Shenzhen Embest Technology does not take warranty of any kind, either expressed or implied, as to the program source code, software and documents provided along with the products, and including, but not limited to, warranties of fitness for a particular purpose; The entire risk as to the quality or performance of the program is with the user of products.

# **Revision History:**

| Version | Date      | Description      |
|---------|-----------|------------------|
| 1.0     | 2015-1-20 | Original Version |

i

# **Table of Contents**

| Chapter 1 | Product   | Overview1                             |  |  |
|-----------|-----------|---------------------------------------|--|--|
| 1.1       | About S   | About SBC90001                        |  |  |
| 1.2       | Packing   | List1                                 |  |  |
| 1.3       | Mini9000  | 0 CPU Module1                         |  |  |
|           | 1.3.1     | Product Features1                     |  |  |
|           | 1.3.2     | System Block Diagram2                 |  |  |
| 1.4       | Expansi   | on Board3                             |  |  |
|           | 1.4.1     | Product Features                      |  |  |
|           | 1.4.2     | System Block Diagram4                 |  |  |
| 1.5       | Mini9000  | 0 Dimensions5                         |  |  |
| 1.6       | Expansi   | on Board Dimensions6                  |  |  |
| 1.7       | Associat  | ted Products6                         |  |  |
| Chapter 2 | Introduo  | ction to Hardware7                    |  |  |
| 2.1       | CPU Inti  | roduction7                            |  |  |
|           | 2.1.1     | Clocks7                               |  |  |
|           | 2.1.2     | Reset Signal7                         |  |  |
|           | 2.1.3     | General Interfaces7                   |  |  |
|           | 2.1.4     | Display Interface7                    |  |  |
|           | 2.1.5     | 3D Graphics Acceleration System8      |  |  |
| 2.2       | Peripher  | al ICs around CPU8                    |  |  |
|           | 2.2.1     | eMMC Flash MTFC4GMDEA-4M IT8          |  |  |
|           | 2.2.2     | DDR MT41K128M16JT-125 IT8             |  |  |
|           | 2.2.3     | AR8035 Ethernet PHY9                  |  |  |
|           | 2.2.4     | USB2514 Hub9                          |  |  |
|           | 2.2.5     | JMB321 SATA Port Multiplier IC9       |  |  |
| 2.3       | Interface | es/LEDs/Switches on Mini900010        |  |  |
|           | 2.3.1     | CON1 Interface10                      |  |  |
|           | 2.3.2     | Boot Configuration Switch (SW1)15     |  |  |
|           | 2.3.3     | LED Indicators                        |  |  |
|           | 2.3.4     | LCD Interface (J1)16                  |  |  |
| 2.4       | Interface | es/LEDs/Switches on Expansion Board18 |  |  |

|           | 2.4.1     | Power Jack (J5)                               | 18 |
|-----------|-----------|-----------------------------------------------|----|
|           | 2.4.2     | Audio Input (J1)                              | 18 |
|           | 2.4.3     | Audio Ouput (J2)                              | 19 |
|           | 2.4.4     | Camera Interface (J3)                         | 19 |
|           | 2.4.5     | EIM Interface (J14)                           | 20 |
|           | 2.4.6     | GPIO Interface (J29)                          | 21 |
|           | 2.4.7     | I2C Interface (J23)                           | 21 |
|           | 2.4.8     | CAN & SPI Interface (J25)                     | 22 |
|           | 2.4.9     | HDMI Interface (J4)                           | 22 |
|           | 2.4.10    | LVDS Interface (J6)                           | 23 |
|           | 2.4.11    | Mini PCIe Interface (CN5)                     | 23 |
|           | 2.4.12    | OTG Interface (J7)                            | 25 |
|           | 2.4.13    | PCIe Interface (CN3)                          | 25 |
|           | 2.4.14    | RGMII Interface (J8)                          | 26 |
|           | 2.4.15    | SATA Interface (CN1/CN7/CN2/CN8)              | 26 |
|           | 2.4.16    | UART Interface (CN4/J28)                      | 27 |
|           | 2.4.17    | USB HUB Interface (HUB1/HUB2)                 | 28 |
|           | 2.4.18    | SDIO Interface (J9/J27/J24)                   | 29 |
|           | 2.4.19    | Boot Configuration Switch (SW1)               | 30 |
|           | 2.4.20    | Buttons                                       | 31 |
|           | 2.4.21    | LEDs                                          | 31 |
| Chapter 3 | Prepara   | tions                                         | 32 |
| 3.1       | Software  | e Introduction                                | 32 |
| 3.2       | About Li  | nux System                                    | 32 |
| 3.3       | About A   | ndroid System                                 | 33 |
| 3.4       | Setting u | ıp HyperTerminal                              | 34 |
| Chapter 4 | Downlo    | Downloading and Running of System             |    |
| 4.1       | Downloa   | ading/Runing of Linux/Android                 | 36 |
|           | 4.1.1     | Using Mfgtools to Download Linux/Android      | 36 |
|           | 4.1.2     | Using Linux Host to Download Linux to TF Card | 39 |
| 4.2       | Configur  | ring Display Modes                            | 40 |
| Chapter 5 | Making    | Images                                        | 43 |
| 5.1       | Making I  | Linux Images                                  | 43 |
|           | 5         |                                               |    |

|          | 5.    | 1.1         | Direct Compilation                          | .43 |
|----------|-------|-------------|---------------------------------------------|-----|
|          | 5.    | 1.2         | Yocto Method                                | .45 |
| 5.2      | 2     | Making A    | ndroid Images                               | .47 |
| 5.3      | 3     | Compilin    | g Linux Upper-Layer Applications with Yocto | .49 |
| Chapter  | 6     | Tests       |                                             | .51 |
| 6.1      | ļ     | LED Test    |                                             | .51 |
| 6.2      | 2     | Button Te   | st                                          | .51 |
| 6.3      | 3     | Touchscr    | een Test                                    | .52 |
| 6.4      | ł     | RTC Test    |                                             | .52 |
| 6.5      | 5     | TF Card     | Test                                        | .54 |
| 6.6      | 6     | USB HOS     | ST Test                                     | .54 |
| 6.7      | 7     | USB Dev     | ice Test                                    | .55 |
| 6.8      | 3     | Audio Tes   | st                                          | .58 |
| 6.9      | )     | HDMI Au     | dio Test                                    | .59 |
| 6.1      | 0     | Ethernet    | Test                                        | .60 |
| 6.1      | 1     | CAN Test    |                                             | .61 |
| 6.1      | 2     | Serial Inte | erface Test                                 | .63 |
| 6.1      | 3     | Mini-PCI    | e Test                                      | .64 |
| 6.1      | 4     | PCI-E Te    | st                                          | .66 |
|          | 6.    | 14.1        | Test 1                                      | .66 |
|          | 6.    | 14.2        | Test 2                                      | .66 |
| 6.1      | 5     | Backlight   | Test                                        | .68 |
|          | 6.    | 15.1        | LCD Backlight Test                          | .68 |
|          | 6.    | 15.2        | Capacitive Touchscreen Backlight Test       | .68 |
| 6.1      | 6     | SATA Tes    | t                                           | .69 |
| Appendix | x 1 - | - Installin | g Ubuntu System                             | .70 |
| Appendix | x 2 · | Installin   | g Linux USB Ethernet/RNDIS Gadget Driver    | .81 |
| Technica | l Sı  | ipport an   | d Warranty                                  | .84 |

# Chapter 1 Product Overview

## 1.1 About SBC9000

SBC9000 is an embedded single board computer designed by Embest Technology based on i.MX 6Quad processor. It comes in a configuration of a CPU module Mini9000 + an Expansion board which provides 4 serial ports (one of them supports RS232 debugging), 2 isolated CAN2.0 interfaces, 1 gigabit Ethernet, 1 SPI, 3 I2C, 1 SDIO, 2 SATA, 1 PCIe, 1 Mini PCIe, 4 USB Host and 1 OTG, 1 LCD and 1 LVDS display interface, 1 HDMI, audio input/output, TF card slot, etc. SBC9000 is compatible with Linux 3.10.17 and Android 4.4.2, aiming to help developer in a wide range of areas such as industrial control, netbooks, all-in-one PCs, high-end mobile Internet devices, high-end PDAs, high-end portable medial players, game consoles and compact navigation devices.

## 1.2 Packing List

- SBC9000 (Mini9000 CPU module + expansion board) \*1
- Cross Serial Cable
- 12V Power Adapter

## 1.3 Mini9000 CPU Module

## 1.3.1 Product Features

## General Features

- Product Dimensions: 70 mm×68 mm
- Operating Temperature: 0~70°C
- Operating Humidity: 20% ~ 90% (Non-condensing)
- Input Voltage: 5V
- Processor

- ARM Cortex<sup>™</sup>-A9 i.MX 6Quad Processor
- 32 KByte L1 Instruction Cache
- 32 KByte L1 Data Cache
- Private Timer and Watchdog
- Cortex-A9 NEON MPE (Media Processing Engine) Coprocessor
- 2D Graphics Processors

#### • On-Board Memories:

- 4GByte eMMC
- 4\*256MB DDR3 SDRAM

#### • On-Board Interfaces:

- TTL232 $\times$ 4 (4-bit $\times$ 2 + 2-bit $\times$ 2)
- CAN2.0×2
- RGMII×1
- SPI×1
- I2C×3
- 8-bit SDIO×1
- SATA×1
- PCle×1
- USB Host×1
- USB OTG×1
- LVDS×1
- HDMI×1
- LCD×1
- Audio×1
- Camera×1
- GPMC
- Boot Configuration
- GPIO

### 1.3.2 System Block Diagram

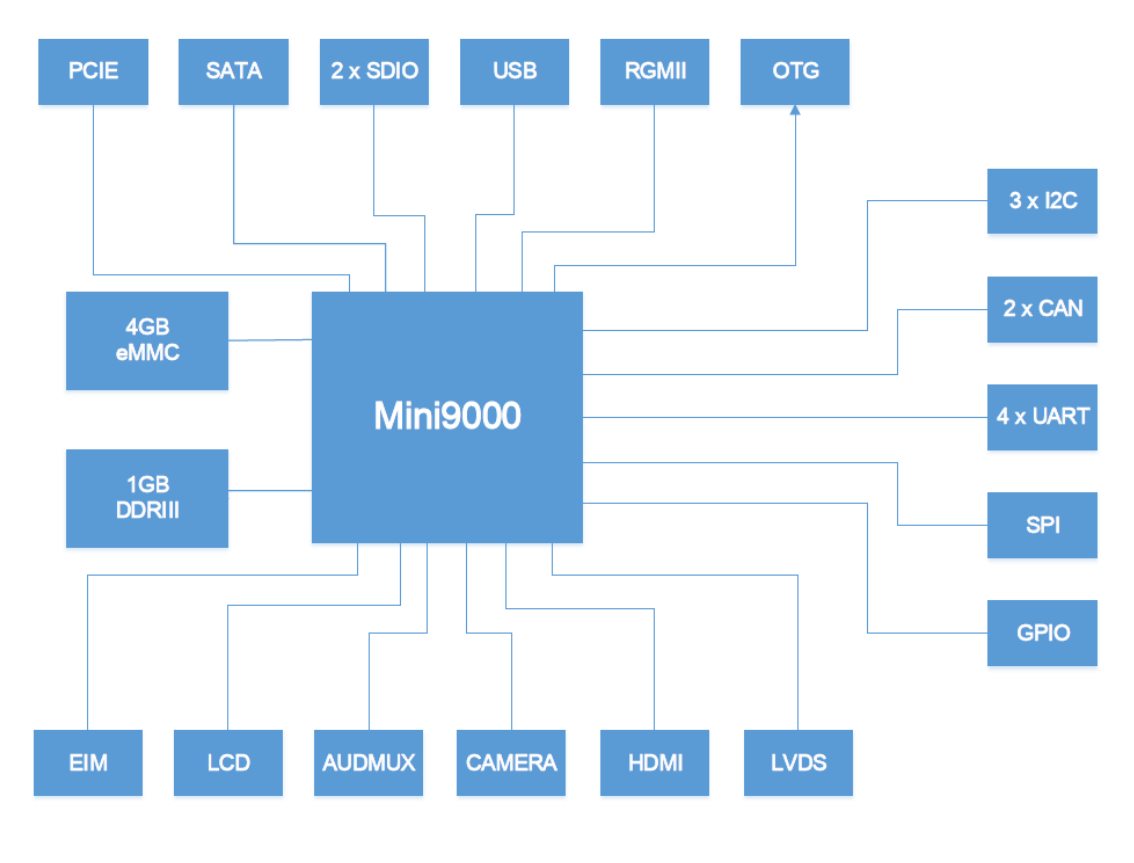

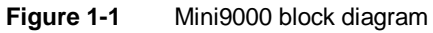

## 1.4 Expansion Board

## 1.4.1 Product Features

- General Features
  - Product Dimensions: 150 mm×120 mm
  - Operating Temperature: 0~70°C
  - Operating Humidity: 20% ~ 90% (Non-condensing)
  - Input Voltage: 12V

## • Audio/Video Interfaces

- HDMI×1
- LVDS×1
- Audio Input (3.5mm)×1
- Stereo Audio Output (3.5mm)×1
- Data Transfer Interfaces

- 10/100/1000Mbps Ethernet × 1
- Isolated CAN 2.0×2
- SPI×1
- I2C×3
- SDIO×1
- SATA×2
- TF card slot × 1
- PCle×1
- mini PCle×1
- USB host×4
- USB OTG×1
- Serial Port ×4 (One of them supports DB9 debugging)

## • LEDs&Buttons

- User-Defined Button × 1
- Reset Button ×1
- LED Power Indicator ×1
- User-Defined LED×2

## 1.4.2 System Block Diagram

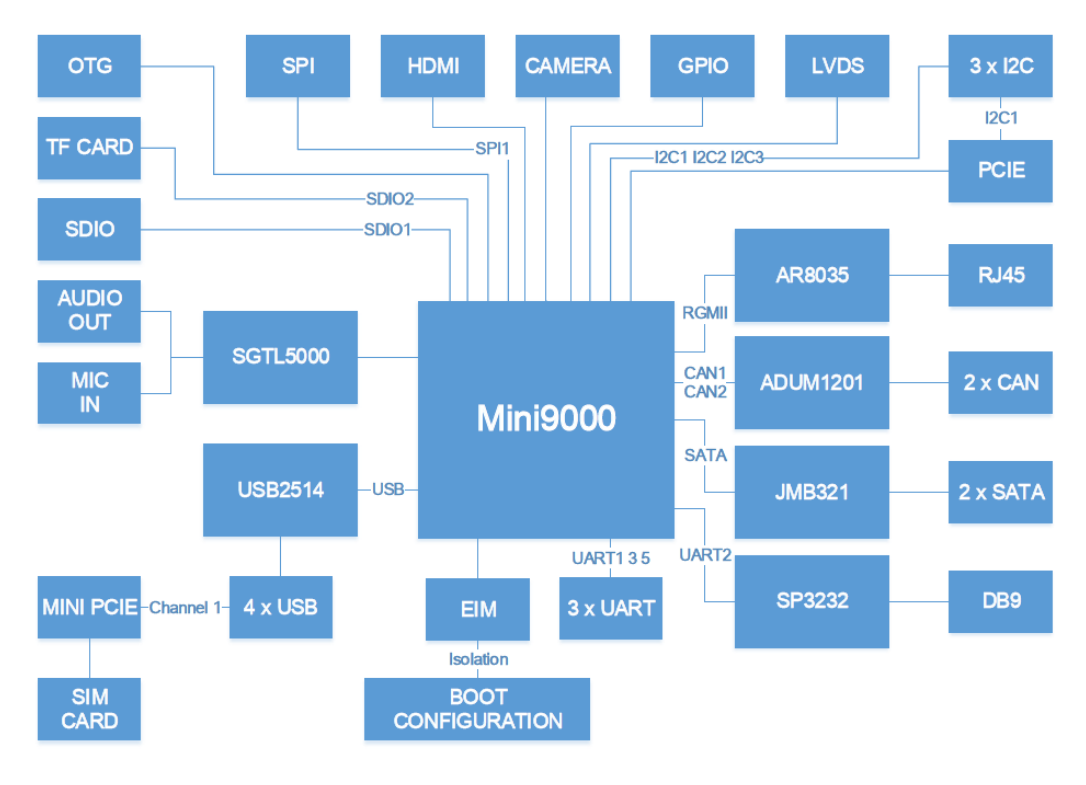

Figure 1-2 Expansion board block diagram

## 1.5 Mini9000 Dimensions

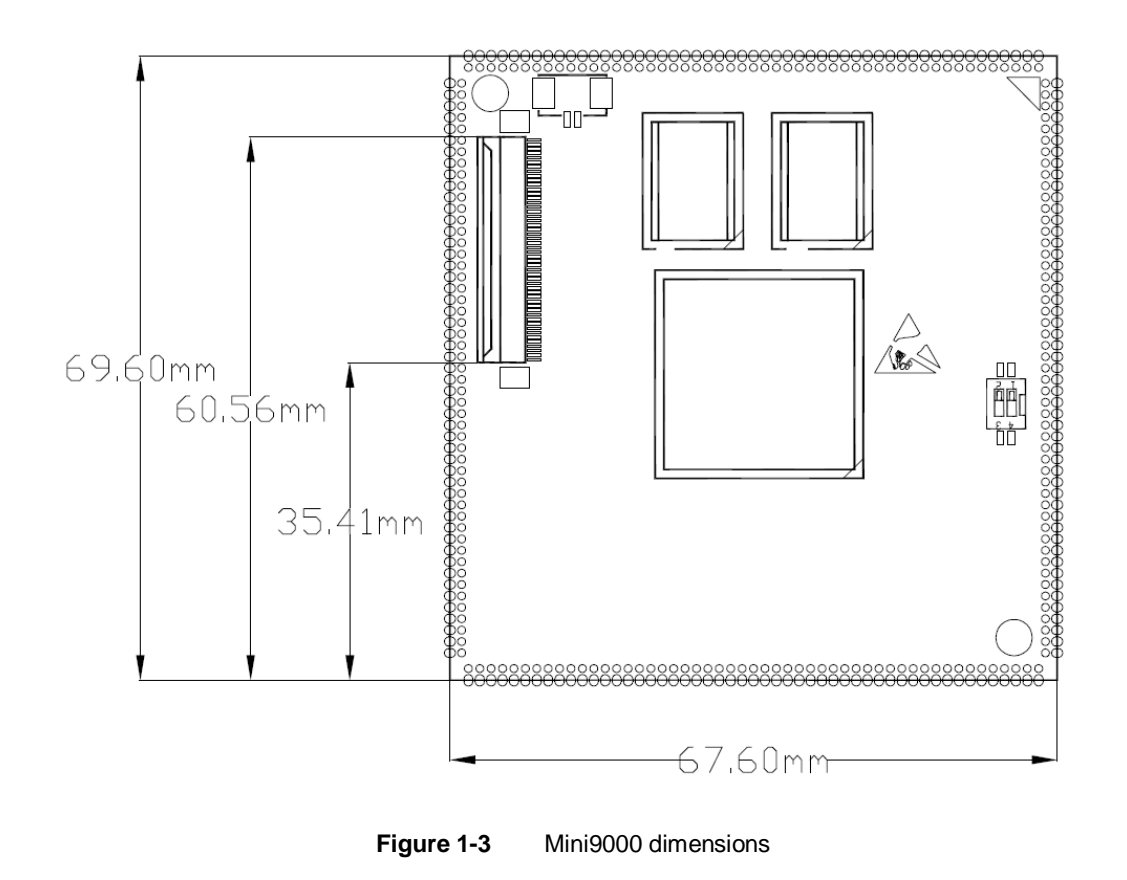

## **1.6 Expansion Board Dimensions**

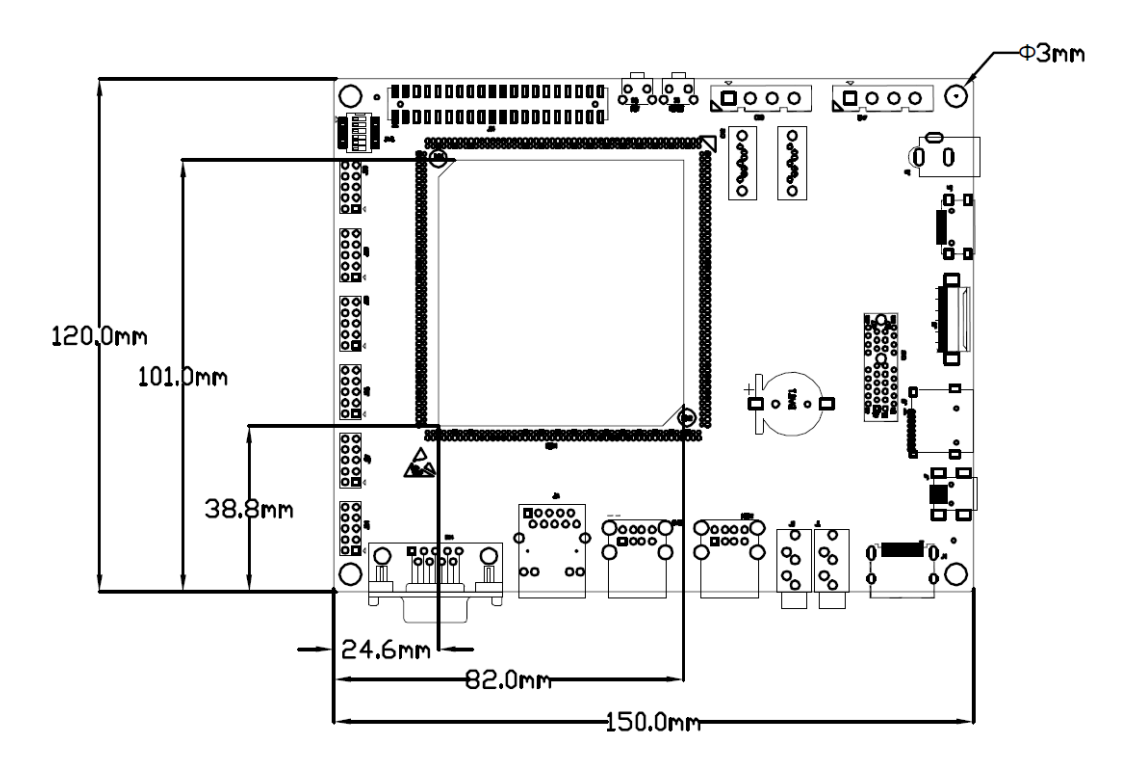

Figure 1-4 Expansion board dimensions

## 1.7 Associated Products

| Name        | Description                                                    | Interface<br>type | Linux | Android |
|-------------|----------------------------------------------------------------|-------------------|-------|---------|
| WI-PI       | WIFI module                                                    | USB2.0            | Yes   | Yes     |
| CAM8100-U   | 2 megapixel USB Digital Camera                                 | USB2.0            | Yes   | No      |
| CAM8200-U   | 5 megapixel USB Digital Camera                                 | USB 2.0           | Yes   | Yes     |
| CAM8000-D   | 2 megapixel Digital Camera                                     | 30Pin FPC         | Yes   | Yes     |
| CAM8100-D   | 5 megapixel Digital Camera                                     | 30Pin FPC         | Yes   | Yes     |
| VGA8000     | LCD to VGA module                                              | 50Pin FPC         | Yes   | Yes     |
| LCD8000-97C | 9.7-inch LVDS LCD, comes withMulti-TouchCapacitiveTouch-Screen | Mini HDMI         | Yes   | Yes     |
| LCD8000-43T | 4.3-inch LCD, comes with a resistive touch screen              | 50Pin FPC         | Yes   | Yes     |
| LCD8000-70T | 7-inch LCD,comes with a resistive touch screen                 | 50Pin FPC         | Yes   | Yes     |

Table 1-1 Associated Products

# Chapter 2 Introduction to Hardware

This chapter will give you a general understanding of the hardware system of SBC9000 by introducing CPU, peripheral ICs and pin definitions of the on-board interfaces.

## 2.1 CPU Introduction

i.MX 6Quad is an ARM<sup>™</sup> Cortex-A9-based quad-core processor from Freescale. It runs at up to 1GHz, integrates 2D/3D graphics, 3D 1080p video processor and power management, and provides 64-bit DDR3/LVDDR3/LVDDR2-1066 interfaces as well as many other interfaces such as high-definition display and camera.

## 2.1.1 Clocks

The clock signals of i.MX 6Quad include a 32.768 KHz RTC clock and a 24 MHz external clock;

- **RTC Clock:** generated by an external crystal for low-frequency calculation;
- External Clock: used to generate main clock signal for PLL, CMM and other modules;

## 2.1.2 Reset Signal

Reset signal is determined by POR\_B of CPU; low level validates resetting.

## 2.1.3 General Interfaces

General interfaces include 7 sets of GPIOs, each of which provides 32 dedicated GPIO pins (except GPIO7 which has 14 pins), and therefore the total pin number of GPIO can be up to 206.

## 2.1.4 Display Interface

- A parallel 24-bit RGB interface, supports 60Hz WUXGA output
- Two LVDS interfaces, support up to 165 Mpixels/sec output
- A HDMI 1.4 interface
- A MIPI/DSI interface with 1Gbps output rate

## 2.1.5 3D Graphics Acceleration System

i.MX 6Quad integrates GPU3Dv4 3D graphics processing unit which provides hardware acceleration for 3D graphics algorithms and allows desktop quality interactive graphics applications reach up to HD1080p resolution. The GPU3D supports OpenGL ES 2.0, including extensions, OpenGL ES 1.1, and OpenVG 1.1.

Additionally, i.MX 6Quad also has a GPUVGv2 vector graphics processing unit which provides hardware acceleration for 2D graphics algorithms.

## 2.2 Peripheral ICs around CPU

## 2.2.1 eMMC Flash MTFC4GMDEA-4M IT

MTFC4GMDEA-4M IT is an eMMC flash memory on SBC9000 with 4GB memory space. The flash supports high-speed DDR data transfer at a clock frequency of up to 52MHz, as well as three bit widths: 1-bit (default), 4-bit and 8-bit. The synchronous power management allows flash feature fast boot, automatically termination and sleep; meanwhile, MTFC4GMDEA-4M IT supports high-speed dual-data-transfer boot mode.

## 2.2.2 DDR MT41K128M16JT-125 IT

MT41K128M16JT-125 IT is a DDR3 SDRAM on Mini9000 with 256MB memory space. It is suited for high-capacity and high-bandwidth applications and supports differential clock input, differential data strobe, automatically refresh and asynchronous pin reset. Mini9000 integrates 4 memory chips in total, summing up to 1GB.

8

## 2.2.3 AR8035 Ethernet PHY

AR8035 is a single port 10/100/1000 Mbps tri-speed Ethernet PHY featured with low power and low cost. AR8035 supports MAC.TM RGMII interface and IEEE 802.3az-2010, Energy Efficient Ethernet (EEE) standard through proprietary SmartEEE technology, improving energy efficiency in systems using legacy MAC devices without 802.3az support. SBC9000 can be either connected to a hub with a straight-through network cable, or to a PC with a cross-over network cable.

## 2.2.4 USB2514 Hub

USB2514 is an USB 2.0 4-port Hub controller enables SBC9000 to implement 4 USB hub signals that are connected to USB ports. One of the signals is also connected to a mini PCIe interface to implement multiplexing.

## 2.2.5 JMB321 SATA Port Multiplier IC

JMB321 is a SATA port multiplier chip which allows SBC9000 provide two SATA ports.

## 2.3 Interfaces/LEDs/Switches on Mini9000

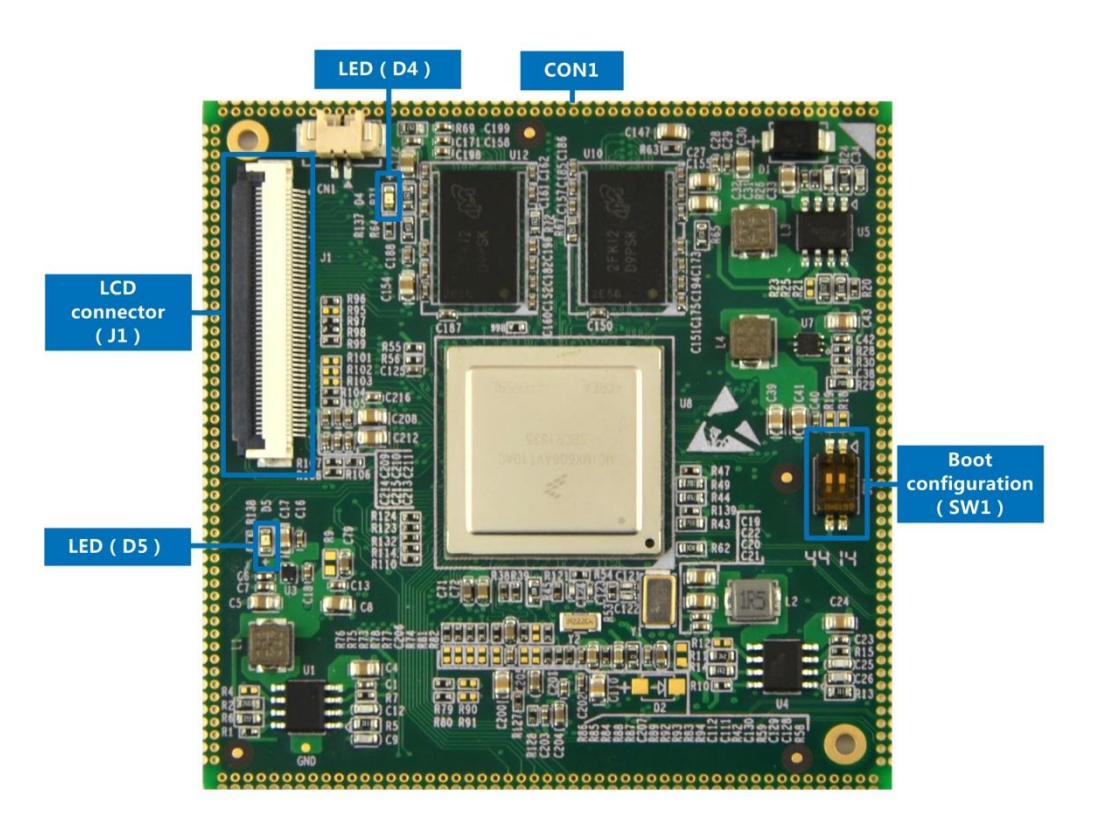

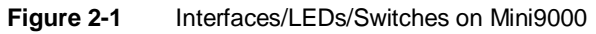

## 2.3.1 CON1 Interface

| Table | 2-1 | Pin | definitions  | of | CON1  |
|-------|-----|-----|--------------|----|-------|
| Tuble | ~ . |     | acimilations | U. | 00111 |

| Pins | Definitions | Descriptions               |
|------|-------------|----------------------------|
| 1    | GPIO4_IO07  | GPIO signal                |
| 2    | GND         | GND                        |
| 3    | OTG_VBUS    | OTG bus, +5V               |
| 4    | 5VIN        | Mini9000 power supply, +5V |
| 5    | 5VIN        | Mini9000 power supply, +5V |
| 6    | 5VIN        | Mini9000 power supply, +5V |
| 7    | GND         | GND                        |
| 8    | VDD_RTC     | Real-time clock power      |
| 9    | 2P5V        | System power, +2.5V        |
| 10   | 2P5V        | System power, +2.5V        |
| 11   | GND         | GND                        |
| 12   | 3P3V        | System power, +3.3V        |
| 13   | 3P3V        | System power, +3.3V        |
| 14   | 3P3V        | System power, +3.3V        |
| 15   | GND         | GND                        |

| Pins | Definitions | Descriptions                                |
|------|-------------|---------------------------------------------|
| 16   | ON_OFF      | System power on/off control signal          |
| 17   | RESET_N_B   | System reset control signal                 |
| 18   | GND         | GND                                         |
| 19   | CAN2_RXD    | CAN2 receive data                           |
| 20   | CAN2_TXD    | CAN2 transmit data                          |
| 21   | I2C2_SDA    | I2C2 master serial data                     |
| 22   | I2C2_SCL    | I2C2 master serial clock                    |
| 23   | GPIO4_IO11  | GPIO signal                                 |
| 24   | GPIO4_IO06  | GPIO signal                                 |
| 25   | EIM_WAIT    | EIM ready/busy/wait signal                  |
| 26   | EIM_EB1     | EIM byte enable                             |
| 27   | EIM_LBA     | EIM address valid                           |
| 28   | EIM_CS0     | EIM chip select                             |
| 29   | EIM_OE      | EIM output enable                           |
| 30   | EIM_CS1     | EIM chip select                             |
| 31   | EIM_EB0     | EIM byte enable                             |
| 32   | EIM_RW      | EIM memory write enable                     |
| 33   | EIM_D29     | EIM MSB data bus signal                     |
| 34   | EIM_D28     | EIM MSB data bus signal                     |
| 35   | EIM_CRE     | Used as CRE/PS for Cellular Rammemory.      |
| 36   | EIM_EB3     | EIM byte enable                             |
| 37   | EIM_EB2     | EIM byte enable                             |
| 38   | EIM_BCLK    | EIM burst clock                             |
| 39   | EIM_A26     | EIM MSB address bus signal                  |
| 40   | EIM_A23     | EIM MSB address bus signal                  |
| 41   | EIM_A22     | EIM MSB address bus signal                  |
| 42   | EIM_A18     | EIM MSB address bus signal                  |
| 43   | EIM_A24     | EIM MSB address bus signal                  |
| 44   | EIM_A21     | EIM MSB address bus signal                  |
| 45   | EIM_A25     | EIM MSB address bus signal                  |
| 46   | EIM_A16     | EIM MSB address bus signal                  |
| 47   | EIM_A20     | EIM MSB address bus signal                  |
| 48   | EIM_A19     | EIM MSB address bus signal                  |
| 49   | EIM_A17     | EIM MSB address bus signal                  |
| 50   | GND         | GND                                         |
| 51   | GPIO1_IO27  | GPIO signal                                 |
| 52   | EIM_DA11    | EIM LSB multiplexed address/data bus signal |
| 53   | EIM_DA13    | EIM LSB multiplexed address/data bus signal |
| 54   | EIM_DA14    | EIM LSB multiplexed address/data bus signal |
| 55   | EIM_DA9     | EIM LSB multiplexed address/data bus signal |
| 56   | EIM_DA12    | EIM LSB multiplexed address/data bus signal |
| 57   | EIM_DA10    | EIM LSB multiplexed address/data bus signal |

| Pins | Definitions | Descriptions                                |
|------|-------------|---------------------------------------------|
| 58   | EIM_DA0     | EIM LSB multiplexed address/data bus signal |
| 59   | EIM_DA8     | EIM LSB multiplexed address/data bus signal |
| 60   | EIM_DA15    | EIM LSB multiplexed address/data bus signal |
| 61   | EIM_DA7     | EIM LSB multiplexed address/data bus signal |
| 62   | EIM_DA4     | EIM LSB multiplexed address/data bus signal |
| 63   | EIM_DA3     | EIM LSB multiplexed address/data bus signal |
| 64   | EIM_DA5     | EIM LSB multiplexed address/data bus signal |
| 65   | EIM_DA2     | EIM LSB multiplexed address/data bus signal |
| 66   | EIM_DA6     | EIM LSB multiplexed address/data bus signal |
| 67   | EIM_DA1     | EIM LSB multiplexed address/data bus signal |
| 68   | CSPI1_SS1   | SPI1 chip select                            |
| 69   | CSPI1_CLK   | SPI1 clock                                  |
| 70   | CSPI1_MOSI  | SPI1 master output salve input              |
| 71   | CSPI1_MISO  | SPI1 master input salve output              |
| 72   | UART3_RXD   | UART3 receive data                          |
| 73   | UART3_TXD   | UART3 transmit data                         |
| 74   | UART2_RXD   | UART2 receive data                          |
| 75   | UART2_TXD   | UART2 transmit data                         |
| 76   | GND         | GND                                         |
| 77   | UART3_CTS   | UART3 clear to send                         |
| 78   | UART3_RTS   | UART3 request to send                       |
| 79   | UART2_RTS   | UART2 request to send                       |
| 80   | UART2_CTS   | UART2 clear to send                         |
| 81   | USB_H1_OC   | Host 1 external input for VBUS              |
| 82   | USB_OTG_OC  | overcurrent detection                       |
| 83   | USB_HOST_DP | OTG External input for VBUS                 |
| 84   | USB_HOST_DN | overcurrent detection                       |
| 85   | USB_RSTn    | USB host data+                              |
| 86   | SD1_WP      | USB host data-                              |
| 87   | SD1_DATA3   | USB host reset control signal               |
| 88   | SD1_CLK     | SD1 card write protect detect signal        |
| 89   | SD1_DATA2   | SD1 data 3                                  |
| 90   | SD1_DATA1   | SD1 clock                                   |
| 91   | SD1_DATA6   | SD1 data 2                                  |
| 92   | SD1_DATA0   | SD1 data 1                                  |
| 93   | SD1_DATA7   | SD1 data 6                                  |
| 94   | GND         | SD1 data 0                                  |
| 95   | SD1_DATA5   | SD1 data 7                                  |
| 96   | SD1_DATA4   | GND                                         |
| 97   | SD1_CMD     | SD1 data 5                                  |
| 98   | SD1_CD      | SD1 data 4                                  |
| 99   | SD2_WP      | SD1 command signal                          |

| Pins | Definitions    | Descriptions                           |
|------|----------------|----------------------------------------|
| 100  | SD2_DATA2      | SD1 card detect signal                 |
| 101  | SD2_DATA3      | SD2 card write protect detect signal   |
| 102  | SD2_DATA0      | SD2 data 2                             |
| 103  | SD2_DATA5      | SD2 data 3                             |
| 104  | GND            | SD2 data 0                             |
| 105  | SD2_CD         | SD2 data 5                             |
| 106  | SD2_DATA4      | GND                                    |
| 107  | SD2_CLK        | SD2 card detect signal                 |
| 108  | SD2_DATA1      | SD2 data 4                             |
| 109  | SD2_CMD        | SD2 clock                              |
| 110  | SD2_DATA6      | SD2 data 1                             |
| 111  | SD2_DATA7      | SD2 command signal                     |
| 112  | GND            | SD2 data 6                             |
| 113  | RGMII_REF_CLK  | SD2 data 7                             |
| 114  | RGMII_MDIO     | GND                                    |
| 115  | RGMII_INT      | RGMII reference clock                  |
| 116  | RGMII_MDC      | RGMII information transferring control |
| 117  | RGMII_RXD3     | RGMII interrupting signal              |
| 118  | RGMII_TXD2     | RGMII output clock                     |
| 119  | RGMII_RXDV     | RGMII receive data                     |
| 120  | GND            | RGMII transmit data                    |
| 121  | RGMII_TXD0     | RGMII receive data valid               |
| 122  | RGMII_TXCLK    | GND                                    |
| 123  | RGMII_nRST     | RGMII transmit data                    |
| 124  | RGMII_TXD1     | RGMII transmit clock                   |
| 125  | RGMII_RXD0     | RGMII reset signal                     |
| 126  | RGMII_RXCLK    | RGMII transmit data                    |
| 127  | RGMII_RXD2     | RGMII receive data                     |
| 128  | RGMII_TXEN     | RGMII receive clock                    |
| 129  | RGMII_TXD3     | RGMII receive data                     |
| 130  | RGMII_RXD1     | RGMII transmit enable                  |
| 131  | GPIO7_IO06     | RGMII transmit data                    |
| 132  | GPIO7_IO04     | RGMII receive data                     |
| 133  | GPIO7_IO05     | GPIO signal                            |
| 134  | GPIO7_IO01     | GPIO signal                            |
| 135  | UART1_RXD      | GPIO signal                            |
| 136  | UART1_TXD      | GPIO signal                            |
| 137  | USB_OTG_DN     | UART1 receive data                     |
| 138  | USB_OTG_DP     | UART1 transmit data                    |
| 139  | USB_OTG_ID     | OTG data-                              |
| 140  | USB_OTG_PWR_EN | OTG data+                              |
| 141  | GND            | OTG ID signal                          |

| Pins | Definitions    | Descriptions                       |
|------|----------------|------------------------------------|
| 142  | CSI0_DAT16     | OTG power enable control signal    |
| 143  | CSI0_DAT17     | GND                                |
| 144  | CSI0_DAT15     | CSI0 capture data bit 16           |
| 145  | CSI0_DAT13     | CSI0 capture data bit 17           |
| 146  | CSI0_DAT14     | CSI0 capture data bit 15           |
| 147  | CSI0_DAT12     | CSI0 capture data bit 13           |
| 148  | CSI0_DAT19     | CSI0 capture data bit 14           |
| 149  | CSI0_DAT18     | CSI0 capture data bit 12           |
| 150  | GND            | CSI0 capture data bit 19           |
| 151  | CSI0_HSYNC     | CSI0 capture data bit 18           |
| 152  | CSI0_PIXCLK    | GND                                |
| 153  | CSI0_VSYNC     | CSI0 horizontal synchronization    |
| 154  | CAM_MCLK       | CSI0 pixel clock                   |
| 155  | CAM_RST        | CSI0 vertical synchronization      |
| 156  | CAM_EN         | Camera clock                       |
| 157  | SATA_RXN       | Camera reset control signal        |
| 158  | SATA_RXP       | Camera data enable control signal  |
| 159  | SATA_TXP       | SATA receive data-                 |
| 160  | SATA_TXN       | SATA receive data+                 |
| 161  | PCIE_WAKEn     | SATA transmit data+                |
| 162  | PCIE_REFCLK_DP | SATA transmit data-                |
| 163  | PCIE_REFCLK_DN | PCIe wake enable control signal    |
| 164  | GND            | PCIe reference clock+              |
| 165  | PCIE_TXP       | PCIe reference clock-              |
| 166  | PCIE_TXM       | GND                                |
| 167  | PCIE_RXP       | PCIe transmit data+                |
| 168  | PCIE_RXM       | PCIe transmit data-                |
| 169  | PRSNT2_N_X1    | PCIe receive data+                 |
| 170  | I2C1_SDA       | PCIe receive data-                 |
| 171  | I2C1_SCL       | Add-in card presence detect signal |
| 172  | AUD3_RXD       | I2C1 master serial clock           |
| 173  | AUD3_TXFS      | I2C1 master serial data            |
| 174  | AUD3_TXD       | Audio data receive signal          |
| 175  | AUD3_TXC       | Audio receive frame sync signal    |
| 176  | GND            | Audio data transmit signal         |
| 177  | HDMI_HPD       | Audio transmit clock signal        |
| 178  | HDMI_CLKM      | GND                                |
| 179  | HDMI_CLKP      | HDMI hot plug and play detect      |
| 180  | GND            | HDMI data clock-                   |
| 181  | HDMI_D0M       | HDMI data clock+                   |
| 182  | HDMI_D0P       | GND                                |
| 183  | HDMI_D1M       | HDMI data 0-                       |

| Pins | Definitions | Descriptions             |
|------|-------------|--------------------------|
| 184  | HDMI_D1P    | HDMI data 0+             |
| 185  | HDMI_D2M    | HDMI data 1-             |
| 186  | HDMI_D2P    | HDMI data 1+             |
| 187  | I2C3_SDA    | HDMI data 2-             |
| 188  | I2C3_SCL    | HDMI data 2+             |
| 189  | UART5_TXD   | I2C3 master serial data  |
| 190  | UART5_RXD   | I2C3 master serial clock |
| 191  | CAN1_RXD    | UART5 transmit data      |
| 192  | CAN1_TXD    | UART5 receive data       |
| 193  | PWM4        | CAN1 receive data        |
| 194  | LED_PWR_EN  | CAN1 transmit data       |
| 195  | Touch_Int   | Pulse width modulation   |
| 196  | LCD_PWR_EN  | LED backlight enable     |
| 197  | LVDS0_TX1_N | Touch interrupt signal   |
| 198  | LVDS0_TX1_P | Touch reset signal       |
| 199  | LVDS0_CLK_N | LVDS0 data1-             |
| 200  | LVDS0_CLK_P | LVDS0 data1+             |
| 201  | LVDS0_TX0_N | LVDS0 clock-             |
| 202  | LVDS0_TX0_P | LVDS0 clock+             |
| 203  | LVDS0_TX2_N | LVDS0 data0-             |
| 204  | LVDS0_TX2_P | LVDS0 data0+             |

## 2.3.2 Boot Configuration Switch (SW1)

SBC9000 has two sets of boot configuration switches mounted on the Mini9000 CPU module and the expansion board respectively for selecting a boot mode.

| Pins   | 1   | 2   | Descriptions      |
|--------|-----|-----|-------------------|
| Status | OFF | ON  | Serial Downloader |
|        | ON  | OFF | Internal boot     |
|        | OFF | OFF | Boot from Fuses   |
|        | ON  | ON  | Reserved          |

|--|

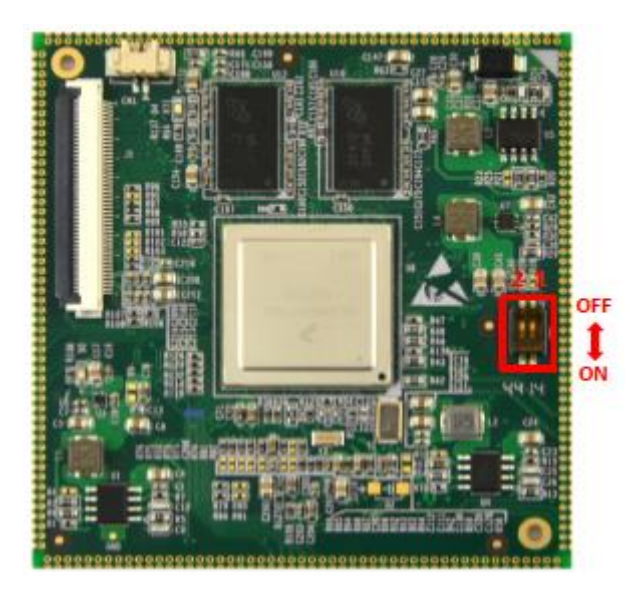

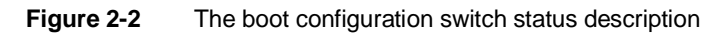

## 2.3.3 LED Indicators

#### Table 2-3 LED Indicators

| Pins                | Descriptions    |  |
|---------------------|-----------------|--|
| D5                  | Power indicator |  |
| D4 User-defined LED |                 |  |

## 2.3.4 LCD Interface (J1)

#### Table 2-4 LCD Interface

| Pins | Definitions | Descriptions          |
|------|-------------|-----------------------|
| 1    | B0          | LCD Pixel data bit 0  |
| 2    | B1          | LCD Pixel data bit 1  |
| 3    | B2          | LCD Pixel data bit 2  |
| 4    | B3          | LCD Pixel data bit 3  |
| 5    | B4          | LCD Pixel data bit 4  |
| 6    | B5          | LCD Pixel data bit 5  |
| 7    | B6          | LCD Pixel data bit 6  |
| 8    | B7          | LCD Pixel data bit 7  |
| 9    | GND1        | GND                   |
| 10   | G0          | LCD Pixel data bit 8  |
| 11   | G1          | LCD Pixel data bit 9  |
| 12   | G2          | LCD Pixel data bit 10 |
| 13   | G3          | LCD Pixel data bit 11 |
| 14   | G4          | LCD Pixel data bit 12 |

| Pins | Definitions | Descriptions                        |
|------|-------------|-------------------------------------|
| 15   | G5          | LCD Pixel data bit 13               |
| 16   | G6          | LCD Pixel data bit 14               |
| 17   | G7          | LCD Pixel data bit 15               |
| 18   | GND2        | GND                                 |
| 19   | R0          | LCD Pixel data bit 16               |
| 20   | R1          | LCD Pixel data bit 17               |
| 21   | R2          | LCD Pixel data bit 18               |
| 22   | R3          | LCD Pixel data bit 19               |
| 23   | R4          | LCD Pixel data bit 20               |
| 24   | R5          | LCD Pixel data bit 21               |
| 25   | R6          | LCD Pixel data bit 22               |
| 26   | R7          | LCD Pixel data bit 23               |
| 27   | GND3        | GND                                 |
| 28   | DEN         | AC bias control (STN) or pixel data |
|      |             | enable (TFT)                        |
| 29   | HSYNC       | LCD Horizontal Synchronization      |
| 30   | VSYNC       | LCD Vertical Synchronization        |
| 31   | GND         | GND                                 |
| 32   | CLK         | LCD Pixel Clock                     |
| 33   | GND4        | GND                                 |
| 34   | X+          | X+ Position Input                   |
| 35   | X-          | X- Position Input                   |
| 36   | Y+          | Y+ Position Input                   |
| 37   | Y-          | Y- Position Input                   |
| 38   | SPI_CLK     | SPI serial clock                    |
| 39   | SPI_MOSI    | SPI Master Output, Slave Input      |
| 40   | SPI_MISO    | SPI Master Input, Slave Output      |
| 41   | SPI_CS      | SPI Chip Select                     |
| 42   | IIC_CLK     | IIC master serial clock             |
| 43   | IIC_DAT     | IIC serial bidirectional data       |
| 44   | GND5        | GND                                 |
| 45   | VDD1        | 3.3V                                |
| 46   | VDD2        | 3.3V                                |
| 47   | VDD3        | 5V                                  |
| 48   | VDD4        | 5V                                  |
| 49   | RESET       | Reset                               |
| 50   | PWREN       | Backlight enable                    |

## 2.4 Interfaces/LEDs/Switches on Expansion Board

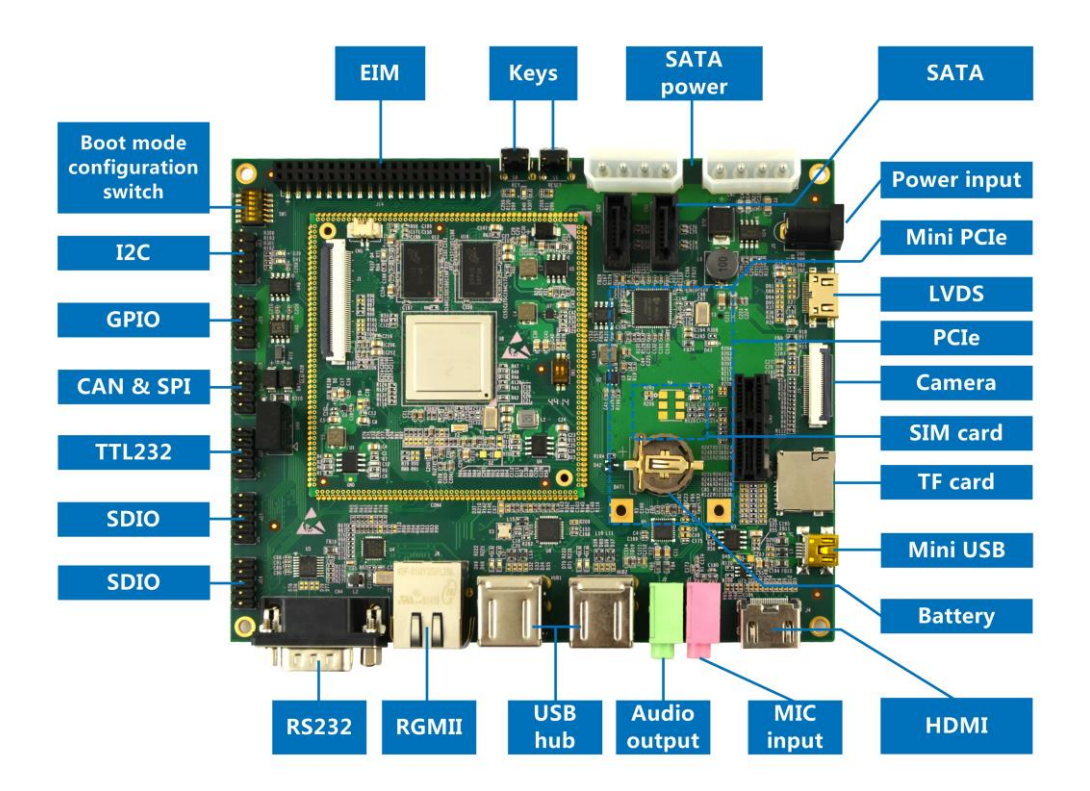

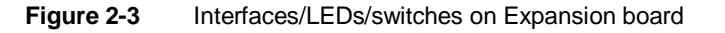

### 2.4.1 Power Jack (J5)

| Pins | Definitions | Descriptions        |
|------|-------------|---------------------|
| 1    | GND         | GND                 |
| 2    | +12V        | Power supply (+12V) |
| 3    | NC          | NC                  |

## 2.4.2 Audio Input (J1)

#### Table 2-6 Audio Input

| Pins | Definitions | Descriptions |
|------|-------------|--------------|
| 1    | GND         | GND          |
| 2    | MIC In      | input        |
| 3    | MIC In      | input        |
| 4    | MIC In      | input        |
| 5    | MIC In      | input        |

## 2.4.3 Audio Output (J2)

#### Table 2-7 Audio Output

| Pins | Definitions | Descriptions |
|------|-------------|--------------|
| 1    | GND         | GND          |
| 2    | Left        | Left output  |
| 3    | Right       | Right output |
| 4    | Right       | Right output |
| 5    | Left        | Left output  |

## 2.4.4 Camera Interface (J3)

| Definitions | Descriptions                                                                                                    |
|-------------|----------------------------------------------------------------------------------------------------|
| GND         | GND                                                                                                    |
| NC          | NC                                                                                                    |
| NC          | NC                                                                                                    |
| CSI0_DAT12  | CSI0 capture data bit 12                                                                                                    |
| CSI0_DAT13  | CSI0 capture data bit 13                                                                                                    |
| CSI0_DAT14  | CSI0 capture data bit 14                                                                                                    |
| CSI0_DAT15  | CSI0 capture data bit 15                                                                                                    |
| CSI0_DAT16  | CSI0 capture data bit 16                                                                                                    |
| CSI0_DAT17  | CSI0 capture data bit 17                                                                                                    |
| CSI0_DAT18  | CSI0 capture data bit 18                                                                                                    |
| CSI0_DAT19  | CSI0 capture data bit 19                                                                                                    |
| NC          | NC                                                                                                    |
| NC          | NC                                                                                                    |
| GND         | GND                                                                                                    |
| CSI0_PIXCLK | CSI0 pixel clock                                                                                                    |
| GND         | GND                                                                                                    |
| CSI0_HSYNC  | CSIO HSYNC                                                                                                    |
| NC          | NC                                                                                                    |
| CSI0_VSYNC  | CSIO VSYNC                                                                                                    |
| VDD_NVCC    | 3.3V                                                                                                    |
| CAM_MCLK    | Camera clock                                                                                                    |
| NC          | NC                                                                                                    |
| GND         | GND                                                                                                    |
| NC          | NC                                                                                                    |
|             |                                                                                                    |
|             | DefinitionsGNDNCNCCSI0_DAT12CSI0_DAT13CSI0_DAT14CSI0_DAT15CSI0_DAT16CSI0_DAT17CSI0_DAT18CSI0_DAT19NCNCSID_PIXCLKGNDCSI0_PIXCLKGNDCSI0_VSYNCVDD_NVCCCAM_MCLKNCNCNC |

#### Table 2-8 Camera interface

| Pins | Definitions | Descriptions      |
|------|-------------|-------------------|
| 26   | CAM_EN      | CSI0 data enable  |
| 27   | I2C1_SDA    | I2C2 serial data  |
| 28   | I2C1_SCL    | I2C2 serial clock |
| 29   | GND         | GND               |
| 30   | 3P3V        | 3.3V              |

## 2.4.5 EIM Interface (J14)

#### Table 2-9 EIM interface

| Pins | Definitions | Descriptions                                |
|------|-------------|---------------------------------------------|
| 1    | 5VIN        | 5V                                          |
| 2    | 3P3V        | 3.3V                                        |
| 3    | GND         | GND                                         |
| 4    | GND         | GND                                         |
| 5    | EIM_DA0     | EIM LSB multiplexed address/data bus signal |
| 6    | EIM_DA1     | EIM LSB multiplexed address/data bus signal |
| 7    | EIM_DA2     | EIM LSB multiplexed address/data bus signal |
| 8    | EIM_DA3     | EIM LSB multiplexed address/data bus signal |
| 9    | EIM_DA4     | EIM LSB multiplexed address/data bus signal |
| 10   | EIM_DA5     | EIM LSB multiplexed address/data bus signal |
| 11   | EIM_DA6     | EIM LSB multiplexed address/data bus signal |
| 12   | EIM_DA7     | EIM LSB multiplexed address/data bus signal |
| 13   | EIM_DA8     | EIM LSB multiplexed address/data bus signal |
| 14   | EIM_DA9     | EIM LSB multiplexed address/data bus signal |
| 15   | EIM_DA10    | EIM LSB multiplexed address/data bus signal |
| 16   | EIM_DA11    | EIM LSB multiplexed address/data bus signal |
| 17   | EIM_DA12    | EIM LSB multiplexed address/data bus signal |
| 18   | EIM_DA13    | EIM LSB multiplexed address/data bus signal |
| 19   | EIM_DA14    | EIM LSB multiplexed address/data bus signal |
| 20   | EIM_DA15    | EIM LSB multiplexed address/data bus signal |
| 21   | EIM_A16     | EIM MSB address bus signal                  |
| 22   | EIM_A17     | EIM MSB address bus signal                  |
| 23   | EIM_A18     | EIM MSB address bus signal                  |
| 24   | EIM_A19     | EIM MSB address bus signal                  |
| 25   | EIM_A20     | EIM MSB address bus signal                  |
| 26   | EIM_A21     | EIM MSB address bus signal                  |
| 27   | EIM_A22     | EIM MSB address bus signal                  |
| 28   | EIM_A23     | EIM MSB address bus signal                  |
| 29   | EIM_A24     | EIM MSB address bus signal                  |
| 30   | EIM_A25     | EIM MSB address bus signal                  |

| Pins | Definitions | Descriptions                          |
|------|-------------|---------------------------------------|
| 31   | EIM_WAIT    | EIM ready/busy/wait signal            |
| 32   | EIM_LBA     | EIM address valid                     |
| 33   | EIM_EB0     | EIM byte enable                       |
| 34   | EIM_EB1     | EIM byte enable                       |
| 35   | EIM_RW      | EIM memory write enable               |
| 36   | EIM_CRE     | Used as CRE/PS for Cellular Rammemory |
| 37   | EIM_BCLK    | EIM burst clock                       |
| 38   | EIM_CS0     | EIM chip select                       |
| 39   | EIM_CS1     | EIM chip select                       |
| 40   | EIM_OE      | EIM output enable                     |

## 2.4.6 **GPIO** Interface (J29)

| Pins | Definitions | Descriptions                       |
|------|-------------|------------------------------------|
| 1    | 5VIN        | 5V                                 |
| 2    | 3P3V        | 3.3V                               |
| 3    | GND         | GND                                |
| 4    | GND         | GND                                |
| 5    | EIM_A26     | EIM MSB address bus signal         |
| 6    | EIM_EB2     | EIM byte enable                    |
| 7    | EIM_D28     | EIM MSB data bus signal            |
| 8    | EIM_EB3     | EIM byte enable                    |
| 9    | EIM_D29     | EIM MSB data bus signal            |
| 10   | ON_OFF      | System power on/off control signal |

#### Table 2-10 GPIO interface

## 2.4.7 I2C Interface (J23)

| Table | 2-11 | 120 |
|-------|------|-----|
|       |      |     |

I2C interface

| Pins | Definitions | Descriptions             |
|------|-------------|--------------------------|
| 1    | 3P3V        | +5V                      |
| 2    | GND         | GND                      |
| 3    | I2C3_SCL    | I2C3 master serial clock |
| 4    | GPIO7_IO05  | GPIO signal              |
| 5    | I2C3_SDA    | I2C3 master serial data  |
| 6    | GPIO7_IO    | GPIO signal              |
| 7    | I2C1_SCL    | I2C1 master serial clock |
| 8    | I2C2_SCL    | I2C2 master serial clock |
| 9    | I2C1_SDA    | I2C1 master serial data  |
|      |             |                          |

| Pins | Definitions | Descriptions            |
|------|-------------|-------------------------|
| 10   | I2C2_SDA    | I2C2 master serial data |

## 2.4.8 CAN & SPI Interface (J25)

| Pins | Definitions | Descriptions                   |
|------|-------------|--------------------------------|
| 1    | 3P3V        | 3.3V                           |
| 2    | GND         | GND                            |
| 3    | CAN2_L      | CAN2_L                         |
| 4    | CSPI1_SS1   | SPI1 chip select               |
| 5    | CAN2_H      | CAN2_H                         |
| 6    | CSPI1_CLK   | SPI1 clock                     |
| 7    | CAN1_L      | CAN1_L                         |
| 8    | CSPI1_MISO  | SPI1 master input salve output |
| 9    | CAN1_H      | CAN1_H                         |
| 10   | CSPI1_MOSI  | SPI1 master output salve input |

#### Table 2-12 CAN & SPI interface

## 2.4.9 HDMI Interface (J4)

| Pins | Definitions | Descriptions                  |
|------|-------------|-------------------------------|
| 1    | HDMI_D2P    | TMDS data 2+                  |
| 2    | GND         | GND                           |
| 3    | HDMI_D2M    | TMDS data 2 shield            |
| 4    | HDMI_D1P    | TMDS data 1+                  |
| 5    | GND         | GND                           |
| 6    | HDMI_D1M    | TMDS data 1-                  |
| 7    | HDMI_D0P    | TMDS data 0+                  |
| 8    | GND         | TMDS data 0 shield            |
| 9    | HDMI_D0M    | TMDS data 0-                  |
| 10   | HDMI_CLKP   | TMDS data clock+              |
| 11   | GND         | GND                           |
| 12   | HDMI_CLKM   | TMDS data clock-              |
| 13   | NC          | NC                            |
| 14   | NC          | NC                            |
| 15   | BI2C2_SCL   | IIC master serial clock       |
| 16   | BI2C2_SDA   | IIC serial bidirectional data |
| 17   | GND         | GND                           |
| 18   | 5V          | 5V                            |

Table 2-13HDMI interface

| Pins | Definitions | Descriptions             |
|------|-------------|--------------------------|
| 19   | HDMI_HPD_R  | Hot plug and play detect |

## 2.4.10 LVDS Interface (J6)

| Pins | Definitions  | Descriptions             |
|------|--------------|--------------------------|
| 1    | LVDS_3P3V    | +3.3V                    |
| 2    | LVDS0_TX2_P  | LVDS0 Data2+             |
| 3    | LVDS0_TX2_NN | LVDS0 Data2-             |
| 4    | GND          | GND                      |
| 5    | LVDS0_TX1_P  | LVDS0 Data1+             |
| 6    | LVDS0_TX1_N  | LVDS0 Data1-             |
| 7    | GND          | GND                      |
| 8    | LVDS0_TX0_P  | LVDS0 Data0+             |
| 9    | LVDS0_TX0_N  | LVDS0 Data-              |
| 10   | GND          | GND                      |
| 11   | LVDS0_CLK_PP | LVDS0_CLK+               |
| 12   | LVDS0_CLK_N  | LVDS0_CLK-               |
| 13   | LCD_PWR_ENN  | Touch Reset Signal       |
| 14   | Touch_Int    | Touch Interrupt Signal   |
| 15   | I2C3_SCL     | I2C3 Master Serial Clock |
| 16   | I2C3_SDA     | I2C3 Master Serial Data  |
| 17   | LED_PWR_EN   | Backlight Enable         |
| 18   | 5VIN         | +5V                      |
| 19   | PWM4         | Pulse Width Modulation   |

#### Table 2-14 LVDS interface

## 2.4.11 Mini PCIe Interface (CN5)

| Pins | Definitions | Descriptions     |
|------|-------------|------------------|
| 1    | GPIO1_IO27  | GPIO Signal      |
| 2    | MPCIE_3P3V  | 3.3V             |
| 3    | NC          | Not connected    |
| 4    | GND         | GND              |
| 5    | NC          | Not connected    |
| 6    | NC          | Not connected    |
| 7    | NC          | Not connected    |
| 8    | UIM_PWR     | UIM power supply |
| 9    | GND         | GND              |

#### Table 2-15 Mini PCIe interface

23

| Pins | Definitions | Descriptions                  |
|------|-------------|-------------------------------|
| 10   | UIM_DATA    | UIM data                      |
| 11   | NC          | Not connected                 |
| 12   | UIM_CLK     | UIM clock                     |
| 13   | NC          | Not connected                 |
| 14   | UIM_RESET   | UIM reset control signal      |
| 15   | GND         | GND                           |
| 16   | NC          | Not connected                 |
| 17   | NC          | Not connected                 |
| 18   | GND         | GND                           |
| 19   | NC          | Not connected                 |
| 20   | W_DISABLE   | Close wireless communications |
| 21   | GND         | GND                           |
| 22   | PERST       | Reset signal                  |
| 23   | NC          | Not connected                 |
| 24   | MPCIE_3P3V  | 3.3V                          |
| 25   | NC          | Not connected                 |
| 26   | GND         | GND                           |
| 27   | GND         | GND                           |
| 28   | NC          | Not connected                 |
| 29   | GND         | GND                           |
| 30   | NC          | Not connected                 |
| 31   | NC          | Not connected                 |
| 32   | NC          | Not connected                 |
| 33   | NC          | Not connected                 |
| 34   | GND         | GND                           |
| 35   | GND         | GND                           |
| 36   | DM1         | USB data-                     |
| 37   | GND         | GND                           |
| 38   | DP1         | USB data+                     |
| 39   | MPCIE_3P3V  | 3.3V                          |
| 40   | GND         | GND                           |
| 41   | MPCIE_3P3V  | 3.3V                          |
| 42   | LED_WWAN    | Status indicated signal       |
| 43   | GND         | GND                           |
| 44   | NC          | Not connected                 |
| 45   | NC          | Not connected                 |
| 46   | NC          | Not connected                 |
| 47   | NC          | Not connected                 |
| 48   | NC          | Not connected                 |
| 49   | NC          | Not connected                 |
| 50   | GND         | GND                           |
| 51   | NC          | Not connected                 |

| Pins | Definitions | Descriptions |
|------|-------------|--------------|
| 52   | MPCIE_3P3V  | 3.3V         |

## 2.4.12 OTG Interface (J7)

| Pins | Definitions | Descriptions  |
|------|-------------|---------------|
| 1    | OTG_VBUS    | OTG bus, +5V  |
| 2    | USB_OTG_DN  | OTG data-     |
| 3    | USB_OTG_DP  | OTG data+     |
| 4    | USB_OTG_ID  | OTG ID signal |
| 5    | GND         | GND           |

 Table 2-16
 OTG interface

## 2.4.13 PCIe Interface (CN3)

| Pins | Definitions | Descriptions                |
|------|-------------|-----------------------------|
| A1   | GND         | GND                         |
| A2   | 12VIN       | 12V                         |
| A3   | 12VIN       | 12V                         |
| A4   | GND         | GND                         |
| A5   | NC          | Not connected               |
| A6   | NC          | Not connected               |
| A7   | NC          | Not connected               |
| A8   | NC          | Not connected               |
| A9   | 3P3V        | 3.3V                        |
| A10  | 3P3V        | 3.3V                        |
| A11  | RESET_N_B   | System reset control signal |
| A12  | GND         | GND                         |
| A13  | REFCLK+     | PCIe reference clock+       |
| A14  | REFCLK+     | PCIe reference clock-       |
| A15  | GND         | GND                         |
| A16  | PCIE_RXP    | PCIe receive data+          |
| A17  | PCIE_RXN    | PCIe receive data-          |
| A18  | GND         | GND                         |
| B1   | 12VIN       | 12V                         |
| B2   | 12VIN       | 12V                         |
| B3   | 12VIN       | 12V                         |
| B4   | GND         | GND                         |
| B5   | I2C1_SCL    | I2C1 master serial clock    |

Table 2-17PCIe interface

| Pins | Definitions | Descriptions                       |
|------|-------------|------------------------------------|
| B6   | I2C1_SDA    | I2C1 master serial data            |
| B7   | GND         | GND                                |
| B8   | 3P3V        | 3.3V                               |
| B9   | NC          | Not connected                      |
| B10  | 3P3V        | 3.3V                               |
| B11  | PCIE_WAKEn  | PCIe wake enable control signal    |
| B12  | NC          | Not connected                      |
| B13  | GND         | GND                                |
| B14  | PCIE_TXP    | PCIe transmit data+                |
| B15  | PCIE_TXN    | PCIe transmit data-                |
| B16  | GND         | GND                                |
| B17  | PRSNT2_N_X1 | Add-in card presence detect signal |
| B18  | GND         | GND                                |

## 2.4.14 RGMII Interface (J8)

| Pine  | Definitions | Descriptions                |
|-------|-------------|-----------------------------|
| FIIIS | Demittoris  | Descriptions                |
| 1     | TD1+        | TD1+ output                 |
| 2     | TD1-        | TD1- output                 |
| 3     | TD2+        | TD2+ output                 |
| 4     | TD2-        | TD2- output                 |
| 5     | ТСТ         | 2.5V Power for TD           |
| 6     | RCT         | 2.5V Power for RD           |
| 7     | RD1+        | RD1+ input                  |
| 8     | RD1-        | RD1- input                  |
| 9     | RD2+        | RD2+ input                  |
| 10    | RD2-        | RD2- input                  |
| 11    | GRLA        | Green LED link signal       |
| 12    | GRLC        | Power supply for Green LED  |
| 13    | YELC        | Yellow LED action signal    |
| 14    | YELA        | Power supply for Yellow LED |

#### Table 2-18 RGMII interface

## 2.4.15 SATA Interface (CN1/CN7/CN2/CN8)

| Table 2-19 | SATA data interface1 | (CN1) |
|------------|----------------------|-------|
|------------|----------------------|-------|

| Pins | Definitions | Descriptions          |
|------|-------------|-----------------------|
| 1    | GND         | GND                   |
| 2    | SATA_TXP0   | SATA transmit data 0+ |

| Pins | Definitions | Descriptions          |
|------|-------------|-----------------------|
| 3    | SATA_TXN0   | SATA transmit data 0- |
| 4    | GND         | GND                   |
| 5    | SATA_RXN0   | SATA receive data 0-  |
| 6    | SATA_RXP0   | SATA receive data 0+  |
| 7    | GND         | GND                   |

 Table 2-20
 SATA power interface1 (CN7)

| Pins | Definitions | Descriptions |
|------|-------------|--------------|
| 1    | 5VIN        | 5V           |
| 2    | GND         | GND          |
| 3    | GND         | GND          |
| 4    | 12VIN       | 12V          |

Table 2-21SATA data interface2 (CN2)

| Pins | Definitions | Descriptions          |
|------|-------------|-----------------------|
| 1    | GND         | GND                   |
| 2    | SATA_TXP1   | SATA transmit data 1+ |
| 3    | SATA_TXN1   | SATA transmit data 1- |
| 4    | GND         | GND                   |
| 5    | SATA_RXN1   | SATA receive data 1-  |
| 6    | SATA_RXP1   | SATA receive data 1+  |
| 7    | GND         | GND                   |

Table 2-22SATA power interface2 (CN8)

| Pins | Definitions | Descriptions |
|------|-------------|--------------|
| 1    | 5VIN        | 5V           |
| 2    | GND         | GND          |
| 3    | GND         | GND          |
| 4    | 12VIN       | 12V          |

## 2.4.16 UART Interface (CN4/J28)

| Table 2-23 | DB9 interface (CN4) |
|------------|---------------------|
|------------|---------------------|

| Pins | Definitions | Descriptions      |
|------|-------------|-------------------|
| 1    | NC          | Not connected     |
| 2    | COM2_RXD    | DB9 receive data  |
| 3    | COM2_TXD    | DB9 transmit data |
| 4    | NC          | Not connected     |

| Pins | Definitions | Descriptions        |
|------|-------------|---------------------|
| 5    | GND         | GND                 |
| 6    | NC          | Not connected       |
| 7    | COM2_RTS    | DB9 request to send |
| 8    | COM2_CTS    | DB9 clear to send   |
| 9    | NC          | Not connected       |

Table 2-24 TTL232 interface (J28)

| Pins | Definitions | Descriptions          |
|------|-------------|-----------------------|
| 1    | 3P3V        | 3.3V                  |
| 2    | GND         | GND                   |
| 3    | UART1_RXD   | UART1 receive data    |
| 4    | UART3_RTS   | UART3 request to send |
| 5    | UART1_TXD   | UART1 transmit data   |
| 6    | UART3_CTS   | UART3 clear to send   |
| 7    | UART5_TXD   | UART5 transmit data   |
| 8    | UART3_TXD   | UART3 transmit data   |
| 9    | UART5_RXD   | UART5 receive data    |
| 10   | UART3_RXD   | UART3 receive data    |

## 2.4.17 USB HUB Interface (HUB1/HUB2)

| Pins | Definitions | Descriptions      |
|------|-------------|-------------------|
| 1    | USB_PWR1    | USB power supply1 |
| 2    | DM1         | USB data 1-       |
| 3    | DP1         | USB data 1+       |
| 4    | GND         | GND               |
| 5    | USB_PWR2    | USB power supply2 |
| 6    | DM2         | USB data 2-       |
| 7    | DP2         | USB data 2+       |
| 8    | GND         | GND               |

Table 2-25USB HUB interface1 (HUB1)

Table 2-26USB HUB interface2 (HUB2)

| Pins | Definitions | Descriptions       |
|------|-------------|--------------------|
| 1    | USB_PWR3    | USB power supply 3 |
| 2    | DM3         | USB data 3-        |
| 3    | DP3         | USB data 3+        |
| 4    | GND         | GND                |
| 5    | USB_PWR4    | USB power supply 4 |

| Pins | Definitions | Descriptions |
|------|-------------|--------------|
| 6    | DM4         | USB data 4-  |
| 7    | DP4         | USB data 4+  |
| 8    | GND         | GND          |

## 2.4.18 SDIO Interface (J9/J27/J24)

| Pins | Definitions | Descriptions           |
|------|-------------|------------------------|
| 1    | SD2_DATA2   | SD2 data 2             |
| 2    | SD2_DATA3   | SD2 data 3             |
| 3    | SD2_CMD     | SD2 command signal     |
| 4    | 3P3V        | 3.3V                   |
| 5    | SD2_CLK     | SD2 clock              |
| 6    | GND         | GND                    |
| 7    | SD2_DATA0   | SD2 data 0             |
| 8    | SD2_DATA1   | SD2 data 1             |
| 9    | SD2_CD      | SD2 card detect signal |
| 10   | GND         | GND                    |

#### Table 2-27 TF card slot (J9)

| Table 2-28 | SDIO interface1 (J27) |
|------------|-----------------------|
|            | ( )                   |

| Pins | Definitions | Descriptions                         |
|------|-------------|--------------------------------------|
| 1    | SD1_CD      | SD1 card detect signal               |
| 2    | SD1_WP      | SD1 card write protect detect signal |
| 3    | SD1_CMD     | SD1 command signal                   |
| 4    | SD1_CLK     | SD1 clock                            |
| 5    | 3P3V        | 3.3V                                 |
| 6    | GND         | GND                                  |
| 7    | SD1_DATA2   | SD1 data 2                           |
| 8    | SD1_DATA3   | SD1 data 3                           |
| 9    | SD1_DATA0   | SD1 data 0                           |
| 10   | SD1_DATA1   | SD1 data 1                           |

Table 2-29 SDIO interface2 (J24)

| Pins | Definitions | Descriptions |
|------|-------------|--------------|
| 1    | 3P3V        | 3.3V         |
| 2    | GND         | GND          |
| 3    | SD2_DATA7   | SD2 data 7   |
| 4    | SD1_DATA7   | SD1 data 7   |
| 5    | SD2_DATA6   | SD2 data 6   |

| Pins | Definitions | Descriptions |
|------|-------------|--------------|
| 6    | SD1_DATA6   | SD1 data6    |
| 7    | SD2_DATA5   | SD2 data 5   |
| 8    | SD1_DATA5   | SD1 data 5   |
| 9    | SD2_DATA4   | SD2 data 4   |
| 10   | SD1_DATA4   | SD1 data 4   |

## 2.4.19 Boot Configuration Switch (SW1)

| Table 2-30 | Boot Configuration Switch |
|------------|---------------------------|
|------------|---------------------------|

| Pins | Definitions | Descriptions |
|------|-------------|--------------|
| 1    | BT_CFG1_6   | BT_CFG1_6    |
| 2    | BT_CFG1_5   | BT_CFG1_5    |
| 3    | BT_CFG2_6   | BT_CFG2_6    |
| 4    | BT_CFG2_5   | BT_CFG2_5    |
| 5    | BT_CFG2_4   | BT_CFG2_4    |
| 6    | BT_CFG2_3   | BT_CFG2_3    |

| Pins   | 1  | 2   | 3  | 4   | 5   | 6   | Boot Mode     |
|--------|----|-----|----|-----|-----|-----|---------------|
|        | ON | ON  | ON | OFF | ON  | ON  | 8-bit eMMC    |
| Status | ON | OFF | Х  | ON  | OFF | ON  | 4-bit TF Card |
|        | ON | OFF | Х  | ON  | OFF | OFF | 4-bit SDIO1   |

 Table 2-31
 Boot Mode Pin Settings

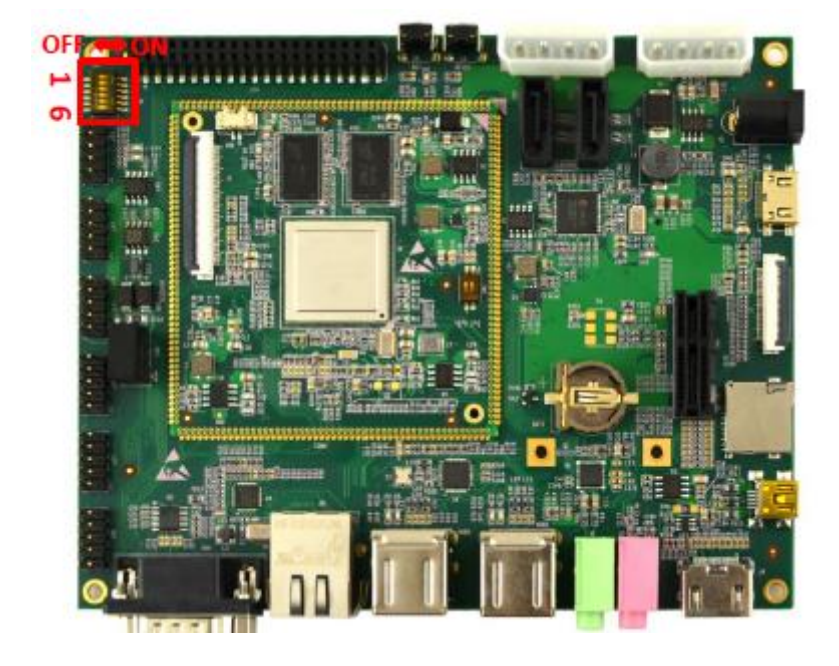

Figure 2-4 The boot configuration switch status description

## 2.4.20 Buttons

#### Table 2-32 Buttons

| Pins | Descriptions        |  |
|------|---------------------|--|
| S5   | Reset button        |  |
| S8   | User defined button |  |

## 2.4.21 LEDs

#### Table 2-33 LEDs

| Pins | Descriptions     |  |  |
|------|------------------|--|--|
| D40  | Power LED        |  |  |
| D39  | User defined LED |  |  |
| D41  | User defined LED |  |  |

Copyright © 2014-2015 Embest Technology
## **Chapter 3 Preparations**

Before you start to use SBC9000, please read the following sections to get yourself familiar with the system images, driver code and tools which might be involved during development process.

### 3.1 Software Introduction

The table shown below lists the versions of Linux and Android systems, as well as the device drivers that will be used later.

| Categories |         | Notes                                           |  |  |  |
|------------|---------|-------------------------------------------------|--|--|--|
| Linux      |         | Version 3.10.17                                 |  |  |  |
| 03         | Android | Version 4.4.2                                   |  |  |  |
|            | Serial  | Serial interface driver                         |  |  |  |
|            | RTC     | Hardware clock driver                           |  |  |  |
|            | Net     | 10/100/Gb IEEE1588 Ethernet                     |  |  |  |
|            | Display | Three display ports (RGB, LVDS, and HDMI 1.4a)  |  |  |  |
| Device     | mmc/sd  | One SD 3.0/SDXC card slot & eMMC                |  |  |  |
| Drivers    | USB     | 5 High speed USB ports (4xHost, 1xOTG)          |  |  |  |
|            | Audio   | Analog audio (Audio out & Mic In) digital audio |  |  |  |
|            | Audio   | (HDMI)                                          |  |  |  |
|            | Camera  | Camera interface (1xParallel)                   |  |  |  |
|            | LED     | User-defined LED driver                         |  |  |  |

#### Table 3-1 OS and drivers

### 3.2 About Linux System

The following tables list the specific images and eMMC storage partitions required to build a Linux system.

| Images       | Paths                     |  |
|--------------|---------------------------|--|
| U-boot image | u-boot.imx                |  |
| Kernel image | ulmage, imx6q-sbc9000.dtb |  |

| Images     | Paths                        |
|------------|------------------------------|
| Filesystem | fsl-image-fb-sbc9000.tar.bz2 |

| Partition<br>types/indexes | Names       | Start Offsets | Sizes   | Filesystems | Contents        |
|----------------------------|-------------|---------------|---------|-------------|-----------------|
| N/A                        | BOOT Loader | 0             | 4MB     | N/A         | u-boot.imx      |
|                            |             |               |         |             | ulmage,         |
| N/A                        | Kernel      | 4M            | 20MB    | FAT         | imx6q-sbc900    |
|                            |             |               |         |             | 0.dtb           |
| Primory 1                  | Pootfo      | 2014          | Total - | EVT2        | fsl-image-fb-sb |
|                            | NUUIIS      | 20101         | Other   | LAIS        | c9000.tar.bz2   |

Table 3-3 eMMC partitions

- **Partition types/indexes:** Definitions are saved in MBR.
- **Names:** only useful under Android. You can ignore it when creating Linux partitions.
- Start Offsets: shows where partition starts with unit in MB.

### 3.3 About Android System

The following tables list the specific images and eMMC storage partitions required to build an Android system.

| Images                    | Paths        |
|---------------------------|--------------|
| u-boot image              | u-boot.bin   |
| boot image                | boot.img     |
| Android system root image | system.img   |
| Recovery root image       | recovery.img |

| Table | 3-4 | Android | image |
|-------|-----|---------|-------|
|       |     |         |       |

| Table 3-5 Android I | Partitions |
|---------------------|------------|
|---------------------|------------|

| Partition<br>types/indexes | Names          | Start Offsets | Sizes | Filesystems                       | Contents   |
|----------------------------|----------------|---------------|-------|-----------------------------------|------------|
| N/A                        | BOOT<br>Loader | 0             | 1MB   | N/A                               | bootloader |
| Primary 1                  | Boot           | 8M            | 8MB   | boot.img<br>format, a<br>kernel + | boot.img   |

| Partition<br>types/indexes | Names    | Start Offsets             | Sizes                      | Filesystems                                  | Contents                                         |
|----------------------------|----------|---------------------------|----------------------------|----------------------------------------------|--------------------------------------------------|
|                            |          |                           |                            | ramdisk                                      |                                                  |
| Primary 2                  | Recovery | After Boot<br>partition   | 8MB                        | boot.img<br>format, a<br>kernel +<br>ramdisk | recovery.img                                     |
| Logic 4<br>(Extended 3)    | DATA     | After Recovery partition  | >1024MB                    | EXT4. Mount<br>as /data                      | System<br>application<br>data                    |
| Logic 5<br>(Extended 3)    | SYSTEM   | After Recovery partition  | 512MB                      | EXT4. Mount<br>as /system                    | Android<br>system files<br>under /system/        |
| Logic 6<br>(Extended 3)    | CACHE    | After SYSTEM partition    | 512MB                      | EXT4. Mount<br>as /cache                     | Android cache,<br>for storage of<br>OTA image    |
| Logic 7<br>(Extended 3)    | device   | After CACHE partition     | 8MB                        | EXT4 Mount at<br>/device                     | Storage of<br>MAC<br>addresses                   |
| Logic 8<br>(Extended 3)    | Misc     | After Vendor<br>partition | 8M                         | N/A                                          | For restoring<br>and saving<br>bootloader        |
| Primary 4                  | MEDIA    | After Misc<br>partition   | Total -<br>Other<br>images | VFAT                                         | Internal media<br>partition under<br>/mnt/sdcard |

- **SYSTEM:** the system partition is used to store Android files.
- **DATA:** the data partition is used to store unpacked data of applications and system configuration database.

Normally the root filesystem is mounted from ramdisk. However it could be mounted from the RECOVERY partition if the system is recovery mode.

### 3.4 Setting up HyperTerminal

Use a cross-over serial cable to connect the debug interface "CN4" of SBC9000 to your PC's serial port, then select **Start** > **Programs** > **Accessories** > **Communications** > **HyperTerminal** on desktop to set up a new HyperTerminal according to the parameters as show below.

| COM1 Properties          | ? 🛛                      |
|--------------------------|--------------------------|
| Port Settings            |                          |
|                          |                          |
| <u>B</u> its per second: | 115200                   |
| <u>D</u> ata bits:       | 8 🗸                      |
| <u>P</u> arity:          | None                     |
| <u>S</u> top bits:       | 1                        |
| <u>F</u> low control:    | None                     |
|                          | <u>R</u> estore Defaults |
|                          | K Cancel Apply           |

Figure 3-1 Setting up HyperTerminal

# Chapter 4 Downloading and Running of System

Now you can download the available system images to SBC9000 and run the system.

#### Note:

- Each instruction has been put a bullet "•" before it to prevent confusion caused by the long instructions that occupy more than one line in the context.
- Please note that there are SPACES in the following instructions; Missing any SPACE will lead to failure when executing instructions.

### 4.1 Downloading/Running of Linux/Android

#### 4.1.1 Using Mfgtools to Download Linux/Android

- Download Linux and Android images for SBC9000 as well as programmer from <u>Embest's website</u> to the root directory (assuming C:\) of your PC;
- Use a Mini USB cable to connect the USB OTG port (J7) of SBC9000 to an USB HOST port on your PC;
- Set the DIP switch "SW1" on the Mini9000 to MfgTools mode according to the following table;

| Switch | D1  | D2 |
|--------|-----|----|
| SW1    | OFF | ON |

| Table 4-1 | Boot config | switch settings |
|-----------|-------------|-----------------|
|-----------|-------------|-----------------|

4) Prepare image files

For Linux: Copy all of image files except fsl-image-fb-sbc9000.sdcard to the flash image tool Mfgtools-Rel-4.1.0\_130816\_MX6DL\_UPDATER\ Profiles\MX6DL Linux Update\OS Firmware\files\, the files directory should have the following files:

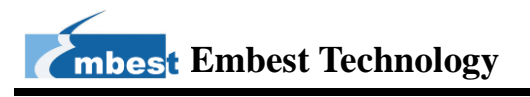

| android | emmc | tf | fsl-image-<br>fb-sbc900<br>0.tar.bz2 | imx6q-sbc<br>9000.dtb | uImage |
|---------|------|----|--------------------------------------|-----------------------|--------|
|         |      |    |                                      |                       |        |

Figure 4-1The files of files directory

For Android: Copy all of image files to the flash image tool

Mfgtools-Rel-4.1.0\_130816\_MX6DL\_UPDATER\ Profiles\MX6DL Linux

Update\OS Firmware\files\android\, the android directory should have the following files:

| 🜏 emmc | 🜏 tf |
|--------|------|
|        |      |

- Figure 4-2 The files of android directory
- 5) Run "MfgTool.exe" saved under "tools\Mfgtools-Rel-12.04.01\_ER\_MX6Q\_UPDATER" and boot up SBC9000, then the software window will indicate that device has been found as shown blow;

| - Hub 2, Port 1<br>Monitoring Drive(s):<br>HID-compliant device | B - Unassigned | Drive(s):  | C - Unassigned<br>Drive(s): | D - Unassigned      | Drive(s): |
|-----------------------------------------------------------------|----------------|------------|-----------------------------|---------------------|-----------|
| tatus Information (v 1.6.2.050-gd07d0fa                         | )<br>          | Started    | Suc                         | ressful Operations: |           |
| rofile: MX6Q Linux Update                                       | 10000          | orean econ | 000                         |                     |           |
| Profile: MX6Q Linux Update                                      | Scan devices   | Flansed:   | Faile                       | ed Operations:      | Start     |

Figure 4-3 Mfgtool window

6) Select Options > Configuration on the menu bar to open the following window, then choose eMMC (default) or TF card as the target device to which system images (SBC9000 support Yocto and Android images) will be programmed;

| Diversitions: | Date         |                              |                                                                                                    |
|---------------|--------------|------------------------------|----------------------------------------------------------------------------------------------------|
| Operation     | Folder       | Files                        | Options                                                                                            |
| ✓ UTP_UP      | OS Firmware  | files; initramfs.cpio.gz.ubo | Android-SBC9000-TF                                                                                 |
|               |              |                              | i.MX6Q-yocto-SBC9000-EMMC<br>i.MX6Q-yocto-SBC9000-TF<br>Android-SBC9000-eMMC<br>Android-SBC9000-TF |
|               | e status: OK | W                            |                                                                                                    |
|               |              |                              |                                                                                                    |
|               |              |                              |                                                                                                    |

Figure 4-4 Mfgtool configurations

 Click Start to start programming; When a pop-up window as shown below appears during programming, please click Cancel;

| B - Unassign | ed Drive(s): Microsoft Windows                                         | C - Unassigned                                                                                                    |                                                                                                    | - Unassigned                                                                                                    | ive(s):                                                                                                    |
|--------------|------------------------------------------------------------------------|----------------------------------------------------------------------------------------------------|----------------------------------------------------------------------------------------------------|----------------------------------------------------------------------------------------------------|----------------------------------------------------------------------------------------------------|
|              | You need to format the<br>you can use it.<br>Do you want to format it? | e disk in drive E: bef                                                                                                    | ore                                                                                                    |                                                                                                    |                                                                                                    |
|              |                                                                        | Example 1                                                                                                    |                                                                                                    |                                                                                                    | 1                                                                                                    |
| *            |                                                                        | Format disk                                                                                                    | cessful Operation                                                                                                    | s: 0                                                                                                    |                                                                                                    |
| selected     | Elapsed:                                                               | 0:00:49                                                                                                    | Failed Operations:                                                                                                    | 0                                                                                                    | Stop                                                                                                    |
|              | B - Unassign                                                           | B - Unassigned<br>Prive(c):<br>You need to format the<br>you can use it.<br>Do you want to format it?<br>* selected<br>Elapsed: | B - Unassigned C - Unassigned<br>Wicrosoft Windows<br>You need to format the disk in drive E: bef<br>you can use it.<br>Do you want to format it?<br>Format disk Ca<br>selected Elapsed: 0:00:49 | B - Unassigned C - Unassigned Diversion C - Unassigned Diversion C - Unassigned Di - Unassigned Diversion C - Unassigned | B - Unassigned C - Unassigned D - Unassigned D - Un |

Figure 4-5 Start programming

8) When a green bar appears as shown below, please click Stop to finish programming;

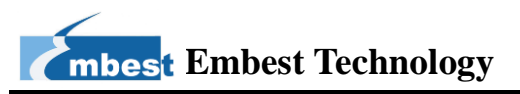

| e <u>Option</u>                                 | s <u>H</u> elp                                                    |        |              |                                         |                                                    |                                                             |                |                  |    |
|-------------------------------------------------|-------------------------------------------------------------------|--------|--------------|-----------------------------------------|----------------------------------------------------|-------------------------------------------------------------|----------------|------------------|----|
| A - Hub 2, P                                    | ort 1<br>Drive(s):                                                | B - Ur | nassigned    | Drive(s):                               | C - Unassigned                                     | Drive(s):                                                   | D - Unassigned | Drive(s):        |    |
|                                                 |                                                                   |        |              |                                         |                                                    |                                                             | L              |                  |    |
|                                                 |                                                                   |        |              |                                         |                                                    |                                                             |                |                  |    |
| Status Infor                                    | mation (v1.6.2.050-gd07d0fa)                                      |        |              |                                         |                                                    |                                                             |                |                  |    |
| itatus Infor<br>Profile:                        | mation (v1.6.2.050-gd07d0fa)<br>MX6Q Linux Update                 | -      | Scan devices | Started:                                | Wed Jan 14 15:45:18 2015                           | Successful Operatio                                         | ns:            | 1                |    |
| itatus Infor<br>Profile:<br>Status:             | mation (v1.6.2.050-gd07d0fa)<br>MX6Q Linux Update<br>No USB ports |        | Scan devices | Started:<br>Elapsed:                    | Wed Jan 14 15:45:18 2015<br>0:04:00                | Successful Operations:                                      | ins:           | 1<br>0 <b>Su</b> | op |
| Status Infor<br>Profile:<br>Status:<br>Version: | mation (v1.6.2.050-gd07d0fa)<br>MX6Q Linux Update<br>No USB ports |        | Scan devices | Started:<br>Elapsed:<br>Average Duratio | Wed Jan 14 15:45:18 2015<br>0:04:00<br>on: 0:03:45 | Successful Operation<br>Failed Operations:<br>Failure Rate: | ons:<br>O      | 1<br>0<br>%      | op |

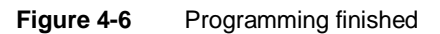

**9**) Power off SBC9000 and set it to eMMC or TF card booting mode by toggling the DIP

switch SW1 according to the following table;

|           | Switch |    | Switch D1 |     |    |     | D2 |  |  |  |
|-----------|--------|----|-----------|-----|----|-----|----|--|--|--|
|           | SW     | 1  |           | ON  |    | OFF |    |  |  |  |
| Expansion | Switch | D1 | D2        | D3  | D4 | D5  | D6 |  |  |  |
| Board     | SW1    | ON | ON        | OFF | ON | ON  | ON |  |  |  |

 Table 4-2 eMMC booting mode

#### Table 4-3 TF card booting mode

|           | Switch |    | Switch D1 |     |    | D2  |    |  |
|-----------|--------|----|-----------|-----|----|-----|----|--|
|           | SW     | 1  |           | ON  |    | OFF |    |  |
| Expansion | Switch | D1 | D2        | D3  | D4 | D5  | D6 |  |
| Board     | SW1    | ON | OFF       | OFF | ON | OFF | ON |  |

 After the boot mode is set, the system can be booted up when SBC9000 is powered on.

#### 4.1.2 Using Linux Host to Download Linux to TF Card

- Download Linux image file fsl-image-fb-sbc9000.sdcard for TF card from <u>Embest's</u> website or build new images by compiling Yocto projects (please refer to the section 5.1.2);
- Execute the following instructions under Linux system to program images into a TF card;

- \$ sudo dd if= fsl-image-fb-sbc9000.sdcard of=/dev/sd<partition> bs=1M
- \$ sync
- Power off SBC9000 and set the switch "SW1" to TF card booting mode according to the information in Table 4-3;
- 4) Insert the TF card onto SBC9000 and connect power supply to boot up Linux system.

### 4.2 Configuring Display Modes

Either Linux or Android for SBC9000 supports multiple display modes. Users can select one of the modes by configuring parameters under uboot. To enter uboot, please push any key on your keyboard when the prompt "Hit any key to stop autoboot" as shown blow appears in terminal window during system booting process.

#### Table 4-4 Enter uboot

| U-Boot 2013.04-04992-g002bd44 (Sep 23 2014 - 14:48:51)     |
|------------------------------------------------------------|
|                                                            |
| CPU: Freescale I.MX6Q rev1.2 at 792 MHz                    |
| CPU: Temperature 31 C, calibration data: 0x5654b67d        |
| Reset cause: POR                                           |
| Board: MX6Q-SBC9000                                        |
| DRAM: 1 GiB                                                |
| force_idle_bus: sda=0 scl=1 sda.gp=0xcb scl.gp=0x5         |
| force_idle_bus: failed to clear bus, sda=0 scl=1           |
| MMC: FSL_SDHC: 0, FSL_SDHC: 1                              |
| *** Warning - bad CRC, using default environment           |
|                                                            |
| wait_for_sr_state: Arbitration lost sr=93 cr=80 state=2020 |
| i2c_init_transfer: failed for chip 0x4 retry=0             |
| force_idle_bus: sda=0 scl=1 sda.gp=0xcb scl.gp=0x5         |
| force_idle_bus: failed to clear bus, sda=0 scl=1           |
| i2c_init_transfer: give up i2c_regs=021a8000               |
| wait_for_sr_state: failed sr=a1 cr=80 state=2000           |
| wait_for_sr_state: failed sr=a1 cr=80 state=2000           |
| i2c_imx_stop:trigger stop failed                           |
| i2c_init_transfer: failed for chip 0x38 retry=0            |
| force_idle_bus: sda=0 scl=1 sda.gp=0xcb scl.gp=0x5         |
| force_idle_bus: failed to clear bus, sda=0 scl=1           |
| i2c_init_transfer: give up i2c_regs=021a8000               |

wait\_for\_sr\_state: Arbitration lost sr=93 cr=80 state=2020 i2c\_init\_transfer: failed for chip 0x48 retry=0 force\_idle\_bus: sda=0 scl=1 sda.gp=0xcb scl.gp=0x5 force\_idle\_bus: failed to clear bus, sda=0 scl=1 i2c\_init\_transfer: give up i2c\_regs=021a8000 No panel detected: default to HDMI unsupported panel HDMI In: serial Out: serial Err: serial Net: ----phy\_id= 0x4dd072 FEC [PRIME] Warning: failed to set MAC address Normal Boot Hit any key to stop autoboot: 0 (push any key on your keyboard to enter uboot) MX6QSBC9000 U-Boot >

The following contents include instructions for different display modes;

- For 4.3" LCDs
  - MX6QSBC9000 U-Boot > setenv dispmode

video=mxcfb0:dev=lcd,4.3inch\_LCD,if=RGB24

video=mxcfb1:dev=ldb,LDB-XGA,if=RGB666 fbmem=10M vmalloc=400M

androidboot.console=ttymxc1 androidboot.hardware=freescale calibration

- MX6QSBC9000 U-Boot > saveenv
- For 7" LCDs
  - MX6QSBC9000 U-Boot > setenv dispmode

video=mxcfb0:dev=lcd,7inch\_LCD,if=RGB24

video=mxcfb1:dev=ldb,LDB-XGA,if=RGB666 fbmem=10M vmalloc=400M androidboot.console=ttymxc1 calibration androidboot.hardware=freescale calibration

- MX6QSBC9000 U-Boot > saveenv
- For 9.7" LVDS displays
  - MX6QSBC9000 U-Boot > setenv dispmode

video=mxcfb0:dev=ldb,LDB-XGA,if=RGB666 video=mxcfb1:off fbmem=10M

vmalloc=400M androidboot.console=ttymxc1 androidboot.hardware=freescale

- MX6QSBC9000 U-Boot > saveenv
- For HDMI displays (default)
  - MX6QSBC9000 U-Boot > setenv dispmode

video=mxcfb0:dev=hdmi,1280x720M@60,if=RGB24

video=mxcfb1:dev=ldb,LDB-XGA,if=RGB666 fbmem=40M vmalloc=400M

androidboot.console=ttymxc1 androidboot.hardware=freescale

MX6QSBC9000 U-Boot > saveenv

#### Note:

- □ The default display resolution for HDMI is 1280x720. Users can change it to 1920x1080 or 640x480 for example, by replacing "dev=hdmi,1280x720M@60" in the instruction above with, for example "dev=hdmi, 1920x1080M@60".
  - For use of VGA8000
    - MX6Q SBC9000 U-Boot > setenv dispmode

video=mxcfb0:dev=lcd,1024x768M@60,if=RGB24

video=mxcfb1:dev=ldb,LDB-XGA,if=RGB666 fbmem=10M vmalloc=400M

androidboot.console=ttymxc1 androidboot.hardware=freescale

MX6Q SBC9000 U-Boot > saveenv

#### Note:

The default display resolution for VGA is 1024x768. Users can change it to 800x600, 1440x900 or 1280x1024 for example, by replacing
 "video=mxcfb0:dev=lcd,1024x768M@60" in the instruction above with, for example
 "video=mxcfb0:dev=lcd,800x600M@60".

# Chapter 5 Making Images

This Chapter will introduce how to make images by using BSP. The BSP for SBC9000 is a collection of binary, source code, and support files that can be used to create a u-boot bootloader, Linux kernel images, and Android filesystem.

#### Note:

All the following instructions are executed under Ubuntu system.

### 5.1 Making Linux Images

The following contests include two methods to make Linux system images: Direct Compilation method and Yocto method.

#### 5.1.1 Direct Compilation

- 1) Please execute the following instructions to obtain cross-compiling tools;
  - \$ cd ~
  - \$ git clone git://github.com/embest-tech/fsl-linaro-toolchain.git
- Download the latest Linux system source code from the "Download" tab on the page of SBC9000 at Embest's website, or obtain the code from git by executing the following instructions;
  - \$ git clone https://github.com/embest-tech/u-boot-imx.git
  - \$ git checkout -b embest\_imx\_v2013.04\_3.10.17\_1.0.0\_ga
     origin/embest\_imx\_v2013.04\_3.10.17\_1.0.0\_ga
  - \$ git clone https://github.com/embest-tech/linux-imx.git
  - \$ git checkout -b embest\_imx\_3.10.17\_1.0.0\_ga
     remotes/origin/embest\_imx\_3.10.17\_1.0.0\_ga
- 3) Execute the following instructions to uncompress the source code downloaded;
  - \$ cd ~

- \$ tar xvf u-boot-imx.tar.bz2
- \$ tar xvf linux-imx.tar.bz2
- 4) Execute the following instructions to compile a boot image;
  - \$ cd ~/u-boot-imx
  - \$ export ARCH=arm
  - \$ export CROSS\_COMPILE=~/fsl-linaro-toolchain/bin/arm-fsl-linux-gnueabi-
  - \$ make distclean
  - smake mx6q\_sbc9000\_emmc\_config
  - \$ make

A new file named "u-boot.imx" can be found under the current directory after

compilation is finished;

#### Note:

- The instruction "make mx6q\_sbc9000\_emmc\_config" is used for making a boot image for eMMC. If the system need to be booted from a TF card, please use "make mx6q\_sbc9000\_tf\_config" instead.
- 5) Execute the following instructions to compile a kernel image;
  - \$ export PATH=~/u-boot-imx/tools:\$PATH
  - \$ cd ~/linux-imx
  - sexport ARCH=arm
  - \$ export CROSS\_COMPILE=~/fsl-linaro-toolchain/bin/arm-fsl-linux-gnueabi-
  - smake imx\_v7\_sbc9000\_defconfig
  - smake ulmage LOADADDR=0x10008000
  - smake imx6q-sbc9000.dtb

After compilation is finished, two new files named "ulmage" and "imx6q-sbc9000.dtb" can be found "arch/arm/boot/" and "arch/arm/boot/dts/" respectively.

#### Note:

- The tool "mkimage" used to make a kernel and ramfs is generated automatically and saved under tools/ when compiling the file "u-boot.bin", and therefore the compilation of uboot should be done first before compiling a kernel image.
- Use the files "ulmage", "imx6q-sbc9000.dtb" built above to replace the files of the same names under Mfgtools-Rel-12.04.01\_ER\_MX6Q\_UPDATER \Profiles\MX6Q Linux Update\OS Firmware\files\, and according to the boot mode you set(emmc or tf) to copy "u-boot.imx" to replace the files of the same name under emmc or tf directory that located in Mfgtools-Rel-12.04.01\_ER\_MX6Q\_UPDATER \Profiles\MX6Q Linux Update\OS Firmware\files\,then verify the new Linux system by following the steps start from the step 2) in section 4.1.1.

#### 5.1.2 Yocto Method

- 1) Execute the following instructions to obtain repo tool;
  - \$ mkdir ~/bin
  - \$ curl https://raw.githubusercontent.com/android/tools\_repo/master/repo > ~/bin/repo
  - \$ chmod a+x ~/bin/repo
  - \$ export PATH=~/bin:\$PATH
- 2) Execute the following instructions to build an environment for Yocto;
  - \$ mkdir ~/fsl-arm-yocto-bsp
  - \$ cd ~/fsl-arm-yocto-bsp
  - \$ repo init --no-repo-verify --repo-url=git://github.com/android/tools\_repo.git -u git://github.com/embest-tech/fsl-arm-yocto-bsp.git -b embest\_imx-3.10.17-1.0.0\_ga
  - \$ repo sync
- 3) Execute the following instructions to build a Linux system with Yocto;
  - \$ cd ~/fsl-arm-yocto-bsp
  - \$ MACHINE=sbc9000 source fsl-setup-release.sh -b build -e fb
  - \$ bitbake fsl-image-fb

After compilation is finished, new files "u-boot.imx", "ulmage", "ulmage-imx6q-sbc9000.dtb" and "fsl-image-fb-sbc9000.tar.bz2" can be found under build/tmp/deploy/images/sbc9000. Please rename "ulmage-imx6q-sbc9000.dtb" to "imx6q-sbc9000.dtb".

#### Note:

- Use the files "ulmage", "imx6q-sbc9000.dtb" and "fsl-image-fb-sbc9000.tar.bz2" built above to replace the files of the same names under Mfgtools-Rel-12.04.01 ER MX6Q UPDATER \Profiles\MX6Q Update\OS Linux Firmware\files\, and according to the boot mode you set(emmc or tf) to copy "u-boot.imx" to replace the files of the same name under emmc or tf directory that located in Mfgtools-Rel-12.04.01\_ER\_MX6Q\_UPDATER \Profiles\MX6Q Linux Update\OS Firmware\files\,then verify the new Linux system by following the steps start from the step 2) in section 4.1.1.
- Yocto has different configurations for its images and Freescale provide some new features according to its SoC. Please refer to "Freescale\_Yocto\_Project\_User's\_Guide.pdf" for detailed information.

#### 4) Rebuild a compilation environment;

If a "build" directory has been already created using the script "fsl-setup-release.sh", there is no need to execute it again and just use the script "setup-environment" to reconfigure environment variables required by compilation after PC reboots or when a new Linux terminal window is opened.

- \$ cd ~/fsl-arm-yocto-bsp
- \$ source setup-environment build
- 5) Compile u-boot or kernel image separately;
  - \$ bitbake u-boot-sbc9000 //compiling u-boot
  - \$ bitbake linux-sbc9000 //compiling kernel

#### Note:

- The instruction "-c compile -f" is required to recompile Yocto Project if the source code has been modified:
  - \$ bitbake -c compile -f u-boot-sbc9000
    \$ bitbake -c compile -f linux-sbc9000

//recompiling u-boot //recompiling kernel

### 5.2 Making Android Images

- 1) Execute the following instructions to obtain repo tool;
  - \$ mkdir ~/bin
  - \$ curl https://raw.githubusercontent.com/android/tools\_repo/master/repo > ~/bin/repo
  - \$ chmod a+x ~/bin/repo
  - \$ export PATH=~/bin:\$PATH
- 2) Execute the following instructions to obtain Android source code;
  - \$ mkdir ~/android-imx6-kk4.4.2-1.0.0
  - \$ cd ~/android-imx6-kk4.4.2-1.0.0
  - \$ repo init --no-repo-verify --repo-url=git://github.com/android/tools\_repo.git -u
    git://github.com/embest-tech/imx-manifest.git -m embest\_android\_kk4.4.2\_1.0.0
  - \$ repo sync

#### Note:

Android source code can also be downloaded from the "Download" tab on the page of <u>SBC9000 at Embest's website</u>. Please execute the following instructions to uncompress the code after it is downloaded;

\$ cd ~

**\$ tar xvf android-imx6-kk4.4.2-1.0.0-xxx.tar.bz2** (Replace "xxx" according to the file name downloaded)

3) Open the file "BoardConfig.mk" saved under

"android-imx6-kk4.4.2-1.0.0/device/fsl/sbc9000\_6solo/" with the notepad and modify the parameter "BUILD\_TARGET\_LOCATION" by referring to the following options to choose a boot mode;

- eMMC boot mode: BUILD\_TARGET\_LOCATION ? =emmc
- TF card boot mode: BUILD\_TARGET\_LOCATION ? =sdmmc
- 4) Execute the following instructions to compile Android images;
  - \$ cd ~/android-imx6-kk4.4.2-1.0.0
  - \$ source build/envsetup.sh

- \$ lunch sbc9000\_6q-user
- smake clean
- \$ make

The images generated can be found under

"android-imx6-kk4.4.2-1.0.0/out/target/product/sbc9000\_6q/"; the following table

shows all the image names and new directories;

#### Table 5-1 Images and directories

| Images/directories | Descriptions                                                                  |
|--------------------|-------------------------------------------------------------------------------|
| root/              | Root filesystem directory, mounted at the root directory                      |
| system/            | Android system directory mounted at /system                                   |
| data/              | Android data section mounted at /data                                         |
| recovery/          | Root filesystem directory under Recovery mode; it is not used directly        |
| boot.img           | Composition image, includes kernel zlmage, ramdisk and boot parameters        |
| ramdisk.img        | ramdisk image generated under Root/; it is not used directly                  |
| system ima         | EXT4 image generated under System/; it can be written to the SYSTEM partition |
| system.ing         | of SD/eMMC storage media by using the command "dd"                            |
| rocovorvima        | EXT4 image generated under Recovery/; it can be written to the RECOVERY       |
| recovery.ing       | partition of SD/eMMC storage media by using the command "dd"                  |
| u-boot.bin         | Uboot image                                                                   |

#### Note:

- Android images need to be built under user mode;
- Please visit <u>http://source.android.com/source/building.html</u> for more information on building development environment.
- 5) Execute the following instructions to make boot.img separately;
  - \$ source build/envsetup.sh
  - \$ lunch sbc9000\_6q-user
  - smake bootimage

The new file "boot.img" can be found under

"android-imx6-kk4.4.2-1.0.0/out/target/product/sbc9000\_6q/".

#### Note:

According to the boot mode you set, use the files "boot.img", "recovery.img", "system.img" and "u-boot.bin" built above to replace the files of the same names under emmc or tf directory that located in "Mfgtools-Rel-4.1.0\_130816\_MX6DL\_UPDATER\ Profiles\MX6DL Linux Update\OS Firmware\files\android", then verify the new Android system by following the steps start from the step 2) in section 4.1.1.

## 5.3 Compiling Linux Upper-Layer Applications with Yocto

This section will use an example application "hello\_world.c" to show you how to compile a Linux upper-layer application by using Yocto.

- 1) Please execute the following instructions to generate cross-compiling tools;
  - \$ cd ~/fsl-arm-yocto-bsp
  - \$ MACHINE=sbc9000 source fsl-setup-release.sh -b build -e fb
  - \$ bitbake meta-toolchain //generate cross-compiling tools
  - \$ cd ~/fsl-arm-yocto-bsp/build/tmp/deploy/sdk/

After the instructions above are executed, a script file for installing cross-compiling tools named

"poky-eglibc-x86\_64-meta-toolchain-cortexa9hf-vfp-neon-toolchain-1.5.2.sh" can be found under the current directory.

- Execute the following instructions to install the cross-compiling tools; the default installation directory is "/opt/poky/1.5.2";
  - \$sudo ./poky-eglibc-x86\_64-meta-toolchain-cortexa9hf-vfp-neon-toolchain-1.5.2.sh
  - \$source/opt/poky/1.5.2/environment-setup-cortexa9hf-vfp-neon-poky-linux-gnueabi
- 3) Execute the following instruction to compile "hello\_world.c";
  - \$ arm-poky-linux-gnueabi-gcc -o hello\_world hello\_world.c

#### Note:

Upper-layer applications should use a hard-fload compiler with the same version as that used by Yocto projects.

## Chapter 6 Tests

This chapter will introduce how to run a test on the different interfaces on SBC9000. All the tests will be conducted under Yocto system and all the instructions are executed in HyperTerminal unless otherwise specified.

#### Note:

Press "Ctrl+C" on your keyboard can exit testing programs.

### 6.1 LED Test

SBC9000 has three user-defined LEDs which are D4 (LED) on CPU module, D39 (LED2) and D41 (LED1) on Expansion board.

- 1) Execute the following instructions to turn off the LEDs;
  - root@sbc9000:~# echo 1 > /sys/class/leds/user\_led1/brightness
  - root@sbc9000:~# echo 1 > /sys/class/leds/user\_led2/brightness
  - root@sbc9000:~# echo 1 > /sys/class/leds/sys\_led/brightness
- 2) Execute the following instructions to turn on the LEDs;
  - root@sbc9000:~# echo 0 > /sys/class/leds/user\_led1/brightness
  - root@sbc9000:~# echo 0 > /sys/class/leds/user\_led2/brightness
  - root@sbc9000:~# echo 0 > /sys/class/leds/sys\_led/brightness

### 6.2 Button Test

There is a user-defined button (S8) on the Expansion board. Please execute the following instruction to run a test on the button with the tool "evtest".

root@sbc9000:~# evtest /dev/input/event1

Then push the button S8; The terminal window will print information as shown below;

Input driver version is 1.0.1evdev: (EVIOCGBIT): Suspicious buffer size 511, limiting output to 64 bytes. See http://userweb.kernel.org/~dtor/eviocgbit-bug.html Input device ID: bus 0x19 vendor 0x1 product 0x1 version 0x100 Input device name: "gpio-keys" Supported events: Event type 0 (Sync) Event type 1 (Key) Event code 102 (Home) Testing ... (interrupt to exit) Event: time 278.544212, type 1 (Key), code 102 (Home), value 1 Event: time 278.544220, ----- Report Sync ------Event: time 278.714484, type 1 (Key), code 102 (Home), value 0 Event: time 278.714487, ------ Report Sync ------Event: time 279.080212, type 1 (Key), code 102 (Home), value 1 Event: time 279.080217, ----- Report Sync ------Event: time 279.293936, type 1 (Key), code 102 (Home), value 0 Event: time 279.293940, ----- Report Sync ------

Table 6-1 Button test information

The "value 1" in the table above indicates the button was pushed, the "value 0" indicates the button was released.

### 6.3 Touchscreen Test

- Execute the following instruction to run touchscreen calibration program after SBC9000 boots up, then tap the symbols "+" displayed on the screen to finish calibration;
  - root@sbc9000:~# ts\_calibrate
- After calibration completed, execute the following instruction to run test programs and follow the prompts on the screen to finish test by drawing points and lines;
  - root@sbc9000:~# ts\_test

### 6.4 RTC Test

1) Execute the following instruction to set the system clock of SBC9000 to 5 pm, 11<sup>th</sup> of

March, 2014.

• root@sbc9000:~# date 031117002014

The terminal window will print information as shown below;

Table 6-2 Set system clock

Tue Mar 11 17:00:00 UTC 2014

- 2) Execute the following instruction to write system clock into RTC;
  - root@sbc9000:~# hwclock -w
- **3**) Execute the following instruction to read RTC;
  - root@sbc9000:~# hwclock

The terminal window will print information as shown below;

Table 6-3 Read RTC

Tue Mar 11 17:01:01 2014 0.000000 seconds

The information above shows the system clock has been saved in hardware clock.

- 4) Reboot SBC9000 and execute the following instructions to restore system clock;
  - root@sbc9000:~# hwclock -s
  - root@sbc9000:~# date

The terminal window will print information as shown below;

Table 6-4 System clock

Tue Mar 11 17:03:33 UTC 2014

The information above shows the system clock has been restored from hard clock;

#### Note:

A coin battery with model code CR1220 is required on SBC9000's Expansion board to maintain a correct hardware clock after the system reboots. The battery is not supplied with the product and therefore needs to be purchased separately;

### 6.5 TF Card Test

 Insert a TF card onto SBC900, and then the system will detect the card and display information as shown below;

Table 6-5 TF card information

mmc1: host does not support reading read-only switch. assuming write-enable. mmc1: new high speed SD card at address b7f5 mmcblk1: mmc0:b7f5 SD02G 1.83 GiB mmcblk1: p1

2) Execute the following instructions to mount the TF card to "/mnt" directory and view

the contents in the card;

- root@sbc9000:~# mount -t vfat /dev/mmcblk1p1 /mnt
- root@sbc9000:~# Is /mnt

The terminal window will print information as shown below;

Table 6-6 TF card contents

Mlo nand ramdisk.gz u-boot.bin ulmage

#### Note:

Please insert TF card as fast as you can, or the system might not detect it. If the card is not detected at the first time, please try again.

### 6.6 USB HOST Test

1) Insert a flash drive into the USB hub interface of SBC9000, and then system will

detect the device and display the following information;

 Table 6-7 USB device information

usb 2-1.4: new high speed USB device number 3 using fsl-ehci scsi1 : usb-storage 2-1.4:1.0 scsi 1:0:0:0: Direct-Access Generic- Multi-Card 1.00 PQ: 0 ANSI: 0 CCS sd 1:0:0:0: [sda] 15394816 512-byte logical blocks: (7.88 GB/7.34 GiB) sd 1:0:0:0: [sda] Write Protect is off sd 1:0:0:0: [sda] No Caching mode page present sd 1:0:0:0: [sda] Assuming drive cache: write through sd 1:0:0:0: [sda] No Caching mode page present sd 1:0:0:0: [sda] Assuming drive cache: write through sda: sda1 sda2 sd 1:0:0:0: [sda] No Caching mode page present sd 1:0:0:0: [sda] No Caching mode page present sd 1:0:0:0: [sda] Assuming drive cache: write through sd 1:0:0:0: [sda] Assuming drive cache: write through sd 1:0:0:0: [sda] Attached SCSI removable disk EXT2-fs (sda2): warning: mounting ext3 filesystem as ext2 EXT2-fs (sda2): warning: mounting unchecked fs, running e2fsck is recommended

- 2) Execute the following instruction to mount the flash drive to "/mnt" directory;
  - root@sbc9000:~# mount -t vfat /dev/sda1 /mnt/
- 3) Execute the following instruction to view the contests of the drive;
  - root@sbc9000:~# Is /mnt/

The terminal window will print information as shown below;

Table 6-8 Flash drive contents

| speed.avi madplay i believe.mp3 | i believe.wav |
|---------------------------------|---------------|
|---------------------------------|---------------|

### 6.7 USB Device Test

By default, the OTG interface (J7) of SBC9000 is working as USB Device under Linux system. A network communication can be built by connecting the OTG interface of SBC9000 to an USB host port on your PC with a MiniUSB cable. Please follow the steps listed below to finish USB Device test (under Windows 7).

- Use an USB MINI B-to-USB A cable to connect SBC9000 to your PC and then install Linux USB Ethernet driver; (Please refer to Appendix 2 for detailed installation method)
- 2) Execute the following instructions to set and view the IP address of USB OTG port on

SBC9000 (the IP used here is only for reference; you can select any other IP as long

as it is NOT in the same network segment as your PC's Ethernet port is);

- root@sbc9000:~# ifconfig usb0 192.168.1.115
- root@sbc9000:~# ifconfig

The terminal window will print information as shown below;

Table 6-9 IP config of USB port

| lo Link encap:Local Loopback |                                                       |  |
|------------------------------|-------------------------------------------------------|--|
|                              | inet addr:127.0.0.1 Mask:255.0.0.0                    |  |
|                              | inet6 addr: ::1/128 Scope:Host                        |  |
|                              | UP LOOPBACK RUNNING MTU:65536 Metric:1                |  |
|                              | RX packets:0 errors:0 dropped:0 overruns:0 frame:0    |  |
|                              | TX packets:0 errors:0 dropped:0 overruns:0 carrier:0  |  |
| collisions:                  | 0 txqueuelen:0                                        |  |
|                              | RX bytes:0 (0.0 B) TX bytes:0 (0.0 B)                 |  |
|                              |                                                       |  |
| usb0                         | Link encap:Ethernet HWaddr 1E:B1:B5:11:E5:46          |  |
|                              | inet addr:192.168.1.115 Bcast:192.168.1.255           |  |
| Mask:255                     | .255.255.0                                            |  |
|                              | inet6 addr: fe80::1cb1:b5ff:fe11:e546/64 Scope:Link   |  |
|                              | UP BROADCAST RUNNING MULTICAST MTU:1500               |  |
| Metric:1                     |                                                       |  |
|                              | RX packets:14 errors:0 dropped:0 overruns:0 frame:0   |  |
|                              | TX packets:20 errors:0 dropped:0 overruns:0 carrier:0 |  |
|                              | collisions:0 txqueuelen:1000                          |  |
|                              | RX bytes:1338 (1.3 KiB) TX bytes:4994 (4.8 KiB)       |  |

3) Click "Control Panel" > "Network and Internet" > "Network and Sharing Center" to find

a new Local Area Connection as shown below (Windows 7 for example here);

| View your active networks           | Connect or disconnect                                                   |  |
|-------------------------------------|-------------------------------------------------------------------------|--|
| Network 3<br>Public network         | Access type: Internet<br>Connections: Uncel Area Connection             |  |
| Unrecognized Network Public network | Access type: No Internet access<br>Connections: Uccal Area Connection 2 |  |
|                                     |                                                                         |  |

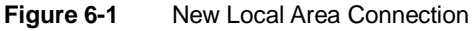

Click the new connection "Local Area Connection 2" to open the "Local Connection Properties" window, and then select "Properties" > "Internet Protocol Version 4(TCP/IPv4" to open the following window;

| eneral                                                                                                    |                                |                 |
|----------------------------------------------------------------------------------------------------|--------------------------------|-----------------|
| You can get IP settings assigned au<br>this capability. Otherwise, you need<br>for the appropriate IP settings. | comatically if your network ac | ork s<br>Imini: |
| 🔘 Obtain an IP address automati                                                                                 | cally                          |                 |
| • Use the following IP address:                                                                                 |                                |                 |
| IP address:                                                                                                    | 192.168.1.                     | 15              |
| Subnet mask:                                                                                                    | 255 . 255 . 255 .              | 0               |
| Default gateway:                                                                                                | 192.168.1.                     | 1               |
| Obtain DNS server address aut                                                                                   | omatically                     |                 |
| Output the following DNS server a                                                                               | ddresses:                      |                 |
| Preferred DNS server:                                                                                           |                                |                 |
| Alternate DNS server:                                                                                           |                                |                 |
| Validate settings upon exit                                                                                     |                                | N dua           |

Figure 6-2 IP settings

Set an IP address that is in the same network segment as SBC9000's USB OTG port is, then click "OK".

- 5) Execute the following instruction to verify the network connection;
  - root@sbc9000:~# ping 192.168.1.15

The terminal window will print information as shown below;

Table 6-10Ping information

PING 192.168.1.15 (192.168.1.15): 56 data bytes 64 bytes from 192.168.1.15: seq=0 ttl=128 time=0.885 ms 64 bytes from 192.168.1.15: seq=1 ttl=128 time=0.550 ms

The information shown above indicates the network connection is working properly.

### 6.8 Audio Test

SBC9000 has audio input and output ports on the board. The system has built-in alsa-utils audio playback and recording tool. Please connect a headphone to SBC9000 and follow the steps list below to finish test.

- 1) Execute the following instructions to start audio recording;
  - root@sbc9000:~# cd /tmp
  - root@sbc9000:/tmp# arecord -t wav -c 1 -r 44100 -f S16\_LE -v k

The terminal window will print information as shown below;

| Recording WAVE 'k' : Signed 16 bit Little Endian, Rate 44100 Hz, Stereo |                   |  |
|-------------------------------------------------------------------------|-------------------|--|
| Plug PCM: Hardware PCM card 0 'k14' device 0 subdevice 0                |                   |  |
| Its setup is:                                                           |                   |  |
| stream                                                                  | : CAPTURE         |  |
| access                                                                  | : RW_INTERLEAVED  |  |
| format                                                                  | : S16_LE          |  |
| subformat                                                               | : STD             |  |
| channels                                                                | :2                |  |
| rate                                                                    | : 44100           |  |
| exact rate                                                              | : 44100 (44100/1) |  |
| msbits                                                                  | : 16              |  |
| buffer_size                                                             | : 22052           |  |
| period_size                                                             | : 5513            |  |
| period_time                                                             | : 125011          |  |
| tstamp_mode : NONE                                                      |                   |  |
| period_step                                                             | :1                |  |
| avail_min                                                               | : 5513            |  |
| period_even                                                             | t:0               |  |
| start_thresho                                                           | old : 1           |  |
| st op_thresh                                                            | nold : 22052      |  |
| silence_threshold: 0                                                    |                   |  |
| silence_size : 0                                                        |                   |  |
| boundary                                                                | : 1445199872      |  |
| appl_ptr                                                                | :0                |  |
| hw_ptr                                                                  | : 0               |  |

 Table 6-11
 Audio recording is ready

Now you can start audio recording with the headphone.

- 2) Execute the following instruction to play the audio you recorded;
  - root@sbc9000:/tmp# aplay -t wav -c 2 -r 44100 -f S16\_LE -v k

The terminal window will print information as shown below;

 Table 6-12
 Audio playback

| Playing WAVE 'k' : Signed 16 bit Little Endian, Rate 44100 Hz, Stereo |  |  |
|-----------------------------------------------------------------------|--|--|
| Plug PCM: Hardware PCM card 0 'k14' device 0 subdevice 0              |  |  |
| Its setup is:                                                         |  |  |
| stream : PLAYBACK                                                     |  |  |
| access : RW_INTERLEAVED                                               |  |  |
| format : S16_LE                                                       |  |  |
| subformat : STD                                                       |  |  |
| channels : 2                                                          |  |  |
| rate : 44100                                                          |  |  |
| exact rate : 44100 (44100/1)                                          |  |  |
| msbits : 16                                                           |  |  |
| buffer_size : 22052                                                   |  |  |
| period_size : 5513                                                    |  |  |
| period_time : 125011                                                  |  |  |
| tstamp_mode : NONE                                                    |  |  |
| period_step : 1                                                       |  |  |
| avail_min : 5513                                                      |  |  |
| period_event : 0                                                      |  |  |
| start_threshold : 22052                                               |  |  |
| stop_threshold : 22052                                                |  |  |
| silence_threshold: 0                                                  |  |  |
| silence_size : 0                                                      |  |  |
| boundary : 1445199872                                                 |  |  |
| appl_ptr : 0                                                          |  |  |
| hw_ptr : 0                                                            |  |  |

Now you can hear the audio playback for the headphone.

### 6.9 HDMI Audio Test

- 1) Use a HDMI cable to connect SBC9000 to a HDMI display;
- Connect the power and set the display mode to HDMI according the method described in section 错误!未找到引用源。;
- 3) Execute the following instruction to test audio output from HDMI interface;

root@sbc9000:~# aplay Windows.wav -D plughw:1,0

### 6.10 Ethernet Test

1) Use a RJ45 cable to connect SBC9000 to your PC and execute the following

instruction to set IP address of SBC9000; (the IP address of SBC9000 should be set

to the same network segment as your PC)

root@sbc9000:~# ifconfig eth0 192.168.8.52

The terminal window will print information as shown below;

| Table 6-13 | Set IP address |
|------------|----------------|
|            |                |

eth0: Freescale FEC PHY driver [Generic PHY] (mii\_bus:phy\_addr=1:04, irq=-1) root@sbc9000:~# PHY: 1:04 - Link is Up - 100/Full

- 2) Execute the following instruction to view the network configurations;
  - root@sbc9000:~# ifconfig

| Table 6-14 V | iew IP address |
|--------------|----------------|
|--------------|----------------|

| eth0     | Link encap:Ethernet HWaddr 1E:ED:19:27:1A:B3         |
|----------|------------------------------------------------------|
|          | inet addr:192.168.8.52 Bcast:192.168.8.255           |
| Mask:255 | .255.255.0                                           |
|          | UP BROADCAST RUNNING MULTICAST MTU:1500              |
| Metric:1 |                                                      |
|          | RX packets:2 errors:0 dropped:0 overruns:0 frame:0   |
|          | TX packets:0 errors:0 dropped:0 overruns:0 carrier:0 |
|          | collisions:0 txqueuelen:1000                         |
|          | RX bytes:366 (366.0 B) TX bytes:0 (0.0 B)            |
|          |                                                      |
| lo       | Link encap:Local Loopback                            |
|          | inet addr:127.0.0.1 Mask:255.0.0.0                   |
|          | UP LOOPBACK RUNNING MTU:16436 Metric:1               |
|          | RX packets:0 errors:0 dropped:0 overruns:0 frame:0   |
|          | TX packets:0 errors:0 dropped:0 overruns:0 carrier:0 |
|          | collisions:0 txqueuelen:0                            |
|          | RX bytes:0 (0.0 B) TX bytes:0 (0.0 B)                |
|          |                                                      |

3) Execute the following instruction to verify the connectivity of the network;

#### • root@sbc9000:~# ping 192.168.8.1

The terminal window will print information as shown below;

|   | Table 6-15Verify connectivity                             |
|---|-----------------------------------------------------------|
| ĺ | PING 192.168.8.1 (192.168.8.1): 56 data bytes             |
|   | 64 bytes from 192.168.8.1: seq=0 ttl=64 time=0.378 ms     |
|   | 64 bytes from 192.168.8.1: seq=1 ttl=64 time=0.285 ms     |
|   | 64 bytes from 192.168.8.1: seq=2 ttl=64 time=0.222 ms     |
|   | 64 bytes from 192.168.8.1: seq=3 ttl=64 time=9.928 ms     |
|   | 64 bytes from 192.168.8.1: seq=4 ttl=64 time=0.217 ms     |
|   | 64 bytes from 192.168.8.1: seq=5 ttl=64 time=0.289 ms     |
|   |                                                           |
|   | 192.168.8.1 ping statistics                               |
|   | 6 packets transmitted, 6 packets received, 0% packet loss |
|   | round-trip min/avg/max = 0.217/1.886/9.928 ms             |

### 6.11 CAN Test

There are two CAN interfaces extended from J25 on SBC9000 and named CAN1 and CAN2. The interfaces are respectively associated to device nodes can0 and can1 under Linux system. This test will use can1 as the sender and can0 as the receiver. Please refer to the figure shown below to finish hardware connections between two pieces of SBC9000.

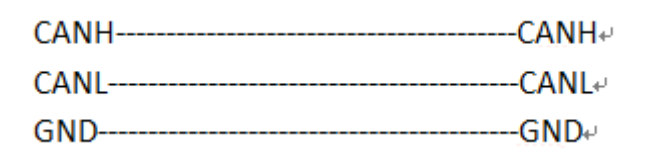

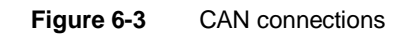

The pin definitions of J25 are shown below;

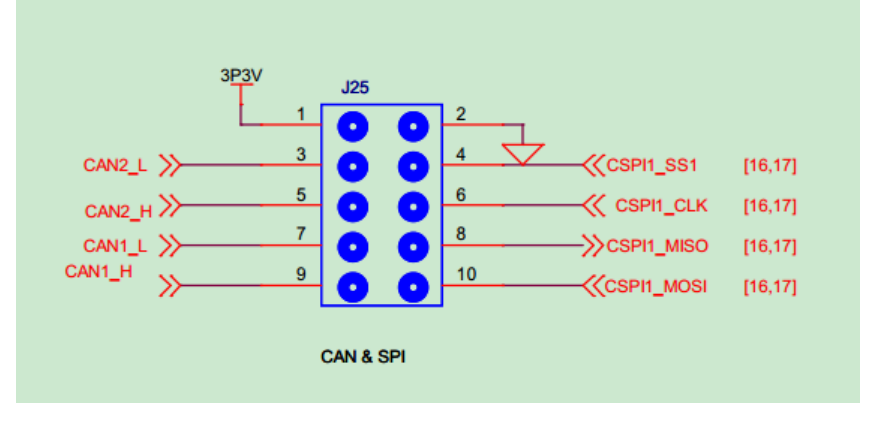

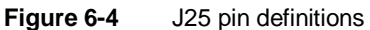

- Please execute the following instructions to set baudrate to 125KBPS and enable CAN devices;
  - root@sbc9000:~# ip link set can0 type can bitrate 125000 triple-sampling on
  - root@sbc9000:~# ip link set can1 type can bitrate 125000 triple-sampling on
  - root@sbc9000:~# ip link set can0 up
  - root@sbc9000:~# ip link set can1 up
- 2) Execute the following instruction to set can0 as receiver;
  - root@sbc9000:~# candump can0 &
- 3) Execute the following instructions to send data from can1;
  - root@sbc9000:~# cansend can1 123#1122334455667788

The terminal window will print information as shown below;

Table 6-16Data received by can0

can0 123 [8] 11 22 33 44 55 66 77 88

- 4) Execute the following instructions to disable links between CAN devices;
  - root@sbc9000:~# ip link set can0 down
  - root@sbc9000:~# ip link set can1 down

#### Note:

- $\hfill\square$  The instruction "cansend" only send data for once each time when it is executed.
- It is not necessary to set baudrate of CAN devices to 125000, but it has to be communicating at the same speed for both sides. The baudrate should be changed when the CAN links are disabled.

### 6.12 Serial Interface Test

Apart from debug serial interface, SBC9000 has three available serial interfaces UART1 (ttymxc0), UART3 (ttymxc2) and UART5 (ttymxc4). The following test will take UART3 as an example and suited for the rest of serial interfaces.

- 1) Execute the following instruction to run serial interface test program;
  - root@sbc9000:~# uart\_test -d /dev/ttymxc2 -b 115200
- Short the transmission pin (TX) and reception pin (RX) of UART3 to build a transmission loop. The terminal window will print information as shown below;

| /dev/ttymxc2 SEND: 1234567890 |
|-------------------------------|
| /dev/ttymxc2 RECV 1 total     |
| /dev/ttymxc2 RECV: 1          |
| /dev/ttymxc2 RECV 1 total     |
| /dev/ttymxc2 RECV: 2          |
| /dev/ttymxc2 RECV 1 total     |
| /dev/ttymxc2 RECV: 3          |
| /dev/ttymxc2 RECV 1 total     |
| /dev/ttymxc2 RECV: 4          |
| /dev/ttymxc2 RECV 1 total     |
| /dev/ttymxc2 RECV: 5          |
| /dev/ttymxc2 RECV 1 total     |
| /dev/ttymxc2 RECV: 6          |
| /dev/ttymxc2 RECV 1 total     |
| /dev/ttymxc2 RECV: 7          |
| /dev/ttymxc2 RECV 1 total     |
| /dev/ttymxc2 RECV: 8          |
| /dev/ttymxc2 RECV 1 total     |
| /dev/ttymxc2 RECV: 9          |
| /dev/ttymxc2 RECV 1 total     |

 Table 6-17
 Serial interface test

## mbest Embest Technology

/dev/ttymxc2 RECV: 0

### 6.13 Mini-PCIe Test

Connect a MC2716 (CDMA2000 module, purchased separately) that has been equipped with a China Telecom SIM card to the Mini-PCIe slot (supports hot plugging) on SBC9000, and follow the steps listed below to finish test.

- 1) Execute the following instruction to load drivers for MC2716;
  - root@sbc9000:~# modprobe usbserial vendor=0x19d2 product=0xffed

The terminal window will print information as shown below;

| usbcore: registered new interface driver usbserial         |
|------------------------------------------------------------|
| USB Serial support registered for generic                  |
| usbserial_generic 2-1.1:1.0: generic converter detected    |
| usb 2-1.1: generic converter now attached to ttyUSB0       |
| usbserial_generic 2-1.1:1.1: generic converter detected    |
| usb 2-1.1: generic converter now attached to ttyUSB1       |
| usbserial_generic 2-1.1:1.2: generic converter detected    |
| usb 2-1.1: generic converter now attached to ttyUSB2       |
| usbserial_generic 2-1.1:1.3: generic converter detected    |
| usb 2-1.1: generic converter now attached to ttyUSB3       |
| usbcore: registered new interface driver usbserial_generic |
| usbserial: USB Serial Driver core                          |

Table 6-18 Load drivers

- **2**) Execute the following instruction to start dialing;
  - root@sbc9000:~# pppd connect 'chat -v "" "AT" "" "AT" "" "AT&C1" "" "AT" ""

#### "ATDT#777 CONNECT"' user CARD password CARD /dev/ttyUSB0 115200 updetach

#### nocrtscts nocdtrcts multilink usepeerdns defaultroute debug

The terminal window will print information as shown below;

Table 6-19 Start dialing

Serial connection established. using channel 2 Starting negotiation on /dev/ttyUSB0 rcvd [LCP ConfReq id=0x1 <asyncmap 0x0> <auth chap MD5> <magic 0xd6709950> <pcomp> <accomp>] sent [LCP ConfReg id=0x1 <asyncmap 0x0> <magic 0x6734606d> <pcomp> <accomp> <mrru 1500> <endpoint [MAC:1e:ed:19:27:1a:b3]>] sent [LCP ConfAck id=0x1 <asyncmap 0x0> <auth chap MD5> <magic 0xd6709950> <pcomp> <accomp>] rcvd [LCP ConfRej id=0x1 <mrru 1500> <endpoint [MAC:1e:ed:19:27:1a:b3]>] sent [LCP ConfReq id=0x2 <asyncmap 0x0> <magic 0x6734606d> <pcomp> <accomp>] rcvd [LCP ConfAck id=0x2 <asyncmap 0x0> <magic 0x6734606d> <pcomp> <accomp>] rcvd [CHAP Challenge id=0x1 <911cc74daa1650438af632f437aefc73ad064933>, name = ""] sent [CHAP Response id=0x1 <b3ccdba9f56ad3a146d0fa3478bc5e41>, name = "CARD"] rcvd [CHAP Success id=0x1 ""] CHAP authentication succeeded CHAP authentication succeeded Using interface ppp0 sent [CCP ConfReq id=0x1 <deflate 15> <deflate(old#) 15> <bsd v1 15>] sent [IPCP ConfReq id=0x1 <compress VJ 0f 01> <addr 0.0.0.0> <ms-dns1 0.0.0.0> <ms-dns3 0.0.0.0>] rcvd [IPCP ConfReg id=0x1 <compress VJ 0f 00> <addr 115.168.82.165>] sent [IPCP ConfAck id=0x1 <compress VJ 0f 00> <addr 115.168.82.165>] rcvd [LCP ProtRej id=0x1 80 fd 01 01 00 0f 1a 04 78 00 18 04 78 00 15 03 2f] Protocol-Reject for 'Compression Control Protocol' (0x80fd) received rcvd [IPCP ConfNak id=0x1 <addr 14.27.146.31> <ms-dns1 202.96.128.86> <ms-dns3 202.96.134.133>] sent [IPCP ConfReq id=0x2 <compress VJ 0f 01> <addr 14.27.146.31> <ms-dns1 202.96.128.86> <ms-dns3 202.96.134.133>] rcvd [IPCP ConfAck id=0x2 <compress VJ 0f 01> <addr 14.27.146.31> <ms-dns1 202.96.128.86> <ms-dns3 202.96.134.133>] local IP address 14.27.146.31 remote IP address 115.168.82.165 DNS address 202.96.128.86 //DNS address obtained primary secondary DNS address 202.96.134.133

- Execute the following instruction to add DNS address to the file "resolv.conf"; The DNS address can be found in the information of terminal window after dialing succeeds.
  - root@sbc9000:~# echo nameserver 202.96.128.86 > /etc/resolv.conf

- 4) Execute the following instruction to verify if MC2716 connects to Internet properly;
  - root@sbc9000:~# ping www.baidu.com

The terminal window will print information as shown below;

| Table 6-20                           | Ping information      |
|--------------------------------------|-----------------------|
| PING www.baidu.com (220.181.6.19     | 9): 56 data bytes     |
| 64 bytes from 220.181.6.19: seq=0 t  | tl=56 time=91.491 ms  |
| 64 bytes from 220.181.6.19: seq=1 t  | tl=56 time=101.196 ms |
| 64 bytes from 220.181.6.19: seq=2 t  | tl=56 time=95.459 ms  |
| 64 bytes from 220.181.6.19: seq=3 t  | tl=56 time=96.893 ms  |
|                                      |                       |
| www.baidu.com ping statistics        |                       |
| 4 packets transmitted, 4 packets rec | eived, 0% packet loss |
| round-trip min/avg/max = 91.491/96   | 259/101.196 ms        |

#### Note:

The first port of USB HUB would be disabled when Mini-PCIe interface is in use.

### 6.14 PCI-E Test

#### 6.14.1 Test 1

Connect a "PCI-E to USB" adapter to the PCI-E slot on SBC9000 and power on the board, then insert a flash drive to the USB interface of the adapter. The system will detect the flash drive automatically.

#### 6.14.2 Test 2

Connect an AR5B93 WLAN module (needs to purchased separately) to the PCI-E slot on SBC9000 and power on the board.

- 1) Execute the following instructions to load the module;
  - root@sbc9000:~# wpa\_passphrase GK-TIOP-TEST
     Embest8877 >/etc/wpa\_supplicant.conf
  - root@sbc9000:~# wpa\_supplicant -B -P /var/run/wpa\_supplicant.wlan0.pid -i wlan0 -c
     /etc/wpa\_supplicant.conf -D wext

| Table 6-21 Load the mo |
|------------------------|
|------------------------|

P /var/run/wpa\_supplicant.wlan0.pid -i wlan0 Successfully initialized wpa\_supplicant rfkill: Cannot open RFKILL control device IPv6: ADDRCONF(NETDEV\_UP): wlan0: link is not ready root@sbc9000:~# wlan0: authenticate with 94:0c:6d:17:0a:bc wlan0: send auth to 94:0c:6d:17:0a:bc (try 1/3) wlan0: authenticated ath9k 0000:01:00.0 wlan0: disabling HT as WMM/QoS is not supported by the AP ath9k 0000:01:00.0 wlan0: disabling VHT as WMM/QoS is not supported by the AP wlan0: associate with 94:0c:6d:17:0a:bc (try 1/3) wlan0: RX AssocResp from 94:0c:6d:17:0a:bc (capab=0x431 status=0 aid=4) IPv6: ADDRCONF(NETDEV\_CHANGE): wlan0: link becomes ready wlan0: associated

- 2) Execute the following instruction to obtain a dynamic IP address automatically;
  - root@DevKit8600:~# udhcpc -i wlan0

The terminal window will print information as shown below;

Table 6-22 Obtain IP

udhcpc (v1.21.1) started Sending discover... Sending select for 192.168.8.169... Lease of 192.168.8.169 obtained, lease time 86400 /etc/udhcpc.d/50default: Adding DNS 192.192.192.248 /etc/udhcpc.d/50default: Adding DNS 202.96.134.133 /etc/udhcpc.d/50default: Adding DNS 202.96.128.86

- 3) Execute the following instruction to verify the Internet connectivity;
  - root@sbc9000:~# ping www.baidu.com

The terminal window will print information as shown below;

Table 6-23Ping information

 PING www.baidu.com (180.97.33.107): 56 data bytes

 64 bytes from 180.97.33.107: seq=0 ttl=54 time=35.663 ms

 64 bytes from 180.97.33.107: seq=1 ttl=54 time=35.835 ms

 64 bytes from 180.97.33.107: seq=2 ttl=54 time=38.501 ms
64 bytes from 180.97.33.107: seq=3 ttl=54 time=35.776 ms ^C --- www.baidu.com ping statistics ---4 packets transmitted, 4 packets received, 0% packet loss round-trip min/avg/max = 35.663/36.443/38.501 ms

#### Note:

PCI-E interface does NOT support hot plugging.

### 6.15 Backlight Test

The brightness of the backlight is ranged from 0 to 7. 0 indicates turning off the backlight, while 7 means the highest brightness.

### 6.15.1 LCD Backlight Test

- 1) Execute the following instruction to view the current brightness value;
  - root@sbc9000:~# cat /sys/class/backlight/backlight-lcd.27/brightness
- 2) Execute the following instruction to turn off LCD backlight;
  - root@sbc9000:~# echo 0 > /sys/class/backlight/backlight-lcd.27/brightness
- 3) Execute the following instruction to set the backlight to the highest brightness;
  - root@sbc9000:~# echo 7 > /sys/class/backlight/backlight-lcd.27/brightness

### 6.15.2 Capacitive Touchscreen Backlight Test

- 1) Execute the following instruction to view the current brightness value;
  - root@sbc9000:~# cat /sys/class/backlight/backlight-ldb.28/brightness
- 2) Execute the following instruction to turn off backlight;
  - root@sbc9000:~# echo 0 > /sys/class/backlight/backlight-ldb.28/brightness
- 3) Execute the following instruction to set the backlight to the highest brightness;
  - root@sbc9000:~# echo 7 > /sys/class/backlight/backlight-ldb.28/brightness

68

### 6.16 SATA Test

- Connect a SATA hard drive (needs to be purchased separately) to the SATA slot on SBC9000 and power on the drive, then execute the following instruction to load driver for SATA after the system boots up;
  - root@ SBC9000 ~\$ modprobeahci\_imx
- After the driver is loaded successfully, the system will mount the SATA hard drive automatically; Please execute the following instruction to view the directory where the hard drive is mounted to;

Discotors

• root@ SBC9000 ~\$ df -h

|                  | Table o | -24 Direc   | story list |                  |
|------------------|---------|-------------|------------|------------------|
| Filesystem       | Size    | Used Availa | able Use%  | Mounted on       |
| /dev/root        | 3.4G    | 484.0M      | 2.8G       | 14% /            |
| devtmpfs         | 340.0M  | 4.0K        | 340.0M     | 0% /dev          |
| tmpfs            | 500.1M  | 192.0K      | 499.9M     | 0% /run          |
| tmpfs            | 500.1M  | 52.0K       | 500.1M     | 0% /var/volatile |
| /dev/mmcblk0p1   | 19.8M   | 5.8M        | 14.0M      | 29%              |
| /media/mmcblk0p1 |         |             |            |                  |
| /dev/sda5        | 74.5G   | 480.8M      | 74G        | 1% /media/sda5   |

The above information shows that the SATA hard drive has been mounted to

"/media/sda5".

3) Execute the following instruction to view the contents of the hard drive;

Table C 04

• root@ SBC9000 ~\$ Is /media/sda5

 Table 6-25
 Contents of hard drive

can.txt

# Appendix 1 - Installing Ubuntu System

As we all know, an appropriate development environment is required for software development. The DVD-ROM attached with product has contained a development environment which needs to be installed under Linux system. If you are working on a PC running Windows, you have to create a Linux system first, and then you can install the environment. Here we recommend using VirtualBox – a virtual machine software to accommodate Ubuntu Linux system under Windows. The following sections will introduce the installation processes of VirtualBox and Ubuntu system.

## Installing VirtualBox

You can access <u>http://www.virtualbox.org/wiki/Downloads</u> to download the latest version of VirtualBox. VirtualBox requires 512MB memory space at least. A PC with memory space of more than 1GB would be preferred.

 The installation process is simple and will not be introduced. Please start VirtualBox from the Start menu of Windows, and then click New in VirtualBox window. A pop-up window Create New Virtual Machine will be shown as below;

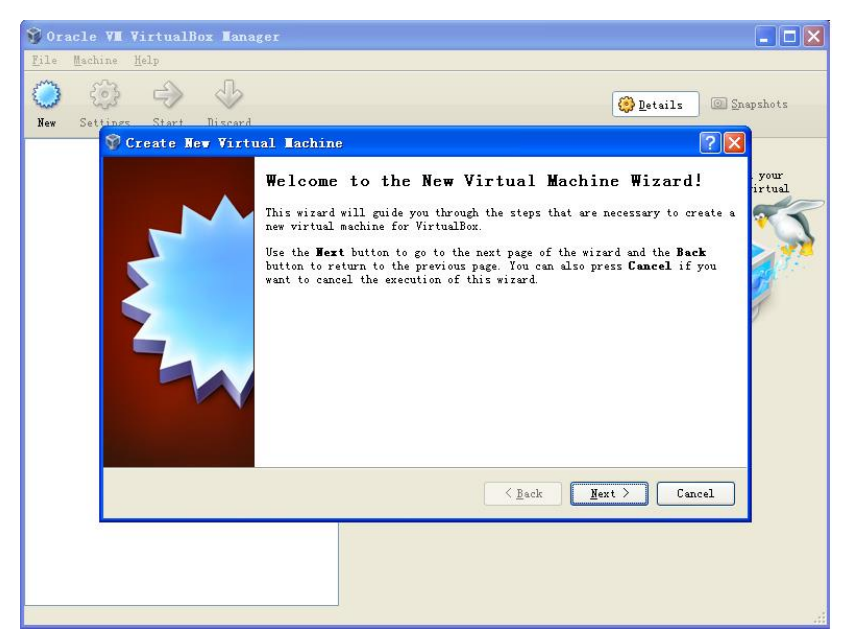

Figure 1Create new virtual machine

Click **Next** to create a new virtual machine.

2) Enter a name for the new virtual machine and select operating system type as

shown below;

| 🌍 Create New Virtu | al Lachine                                                                                                    |
|--------------------|----------------------------------------------------------------------------------------------------|
|                    | VM Name and OS Type<br>Enter a name for the new virtual machine and select the type of the guest<br>operating system you plan to install onto the virtual machine.<br>The name of the virtual machine usually indicates its software and hardware<br>configuration. It will be used by all VirtualBox components to identify<br>your virtual machine.<br>Name<br>Vbuntu<br>OS Type<br>Operating System: Linux<br><u>V</u> ersion: Vbuntu |
|                    | <u>≤ B</u> ack <u>N</u> ext > Cancel                                                                                                    |

Figure 2 Name and OS type of virtual machine

Enter a name in the **Name** field, e.g. Ubuntu, and select **Linux** in the **Operating System** drop-down menu, and then click **Next**.

3) Allocate memory to virtual machine and then click Next;

| 🜍 Create New Virtu | ual Tachine                                                                                                    | ? 🔀      |
|--------------------|----------------------------------------------------------------------------------------------------|----------|
|                    | Memory<br>Select the amount of base memory (RAM) in megabytes to be allocate<br>virtual machine.<br>The recommended base memory size is 512 MB.<br>Base Memory Size<br>4 MB 2048 MB | d to the |
|                    | ( <u>Back</u> ) ( <u>N</u> ext )                                                                                                    | Cancel   |

Figure 3 Memory allocation

#### Note:

If the memory of your PC is only 1GB or lower, please keep the default setting;

If the memory of your PC is higher than 1GB, you can allocate 1/4 or fewer to virtual machine, for example, 512MB out of 2GB memory could be allocated to virtual machine.

4) If this is the first time you install VirtualBox, please select Create new hard

disk in the following window, and then click Next;

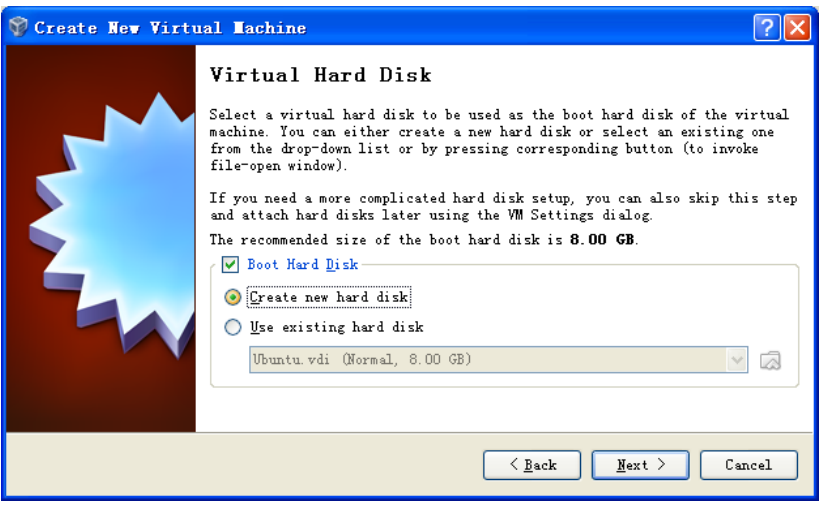

Figure 4 Create new hard disk

5) Click **Next** in the following window;

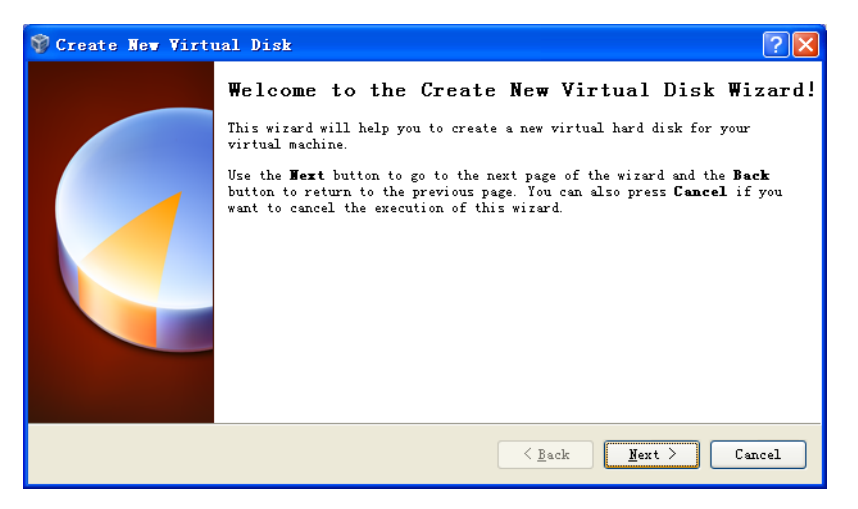

Figure 5 Wizard of new virtual disk creation

6) Selecting Fixed-size storage in the following window and click Next;

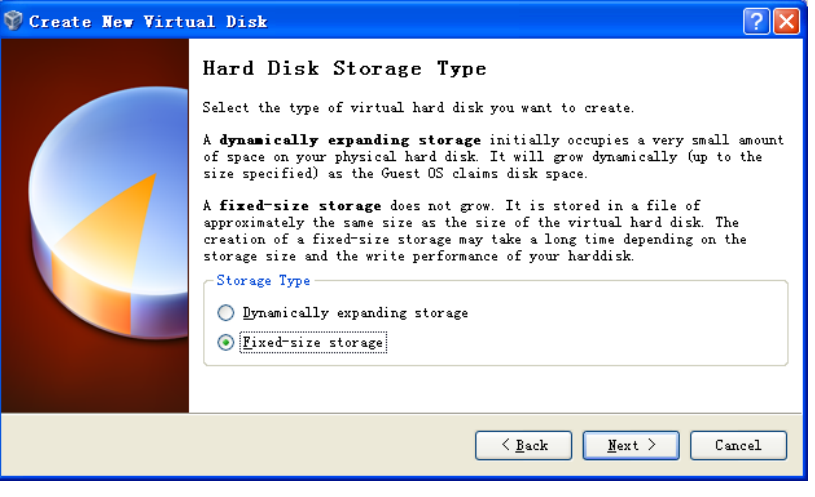

Figure 6 Select the second option

7) Define where the hard disk data is stored and the default space of the virtual disk (8G at least), and then click Next;

| 🎯 Create New Virtu | al Disk 🤶 🔀                                                                                                    |
|--------------------|----------------------------------------------------------------------------------------------------|
|                    | Virtual Disk Location and Size  Fress the Select button to select the location of a file to store the hard disk data or type a file name in the entry field.  Location F:\Ubuntu\Ubuntu.vdi Select the size of the virtual hard disk in megabytes. This size will be reported to the Guest OS as the maximum size of this hard disk.  Size 4.00 MB 2.00 TB |
|                    | < <u>B</u> ack <u>N</u> ext > Cancel                                                                                                    |

Figure 7 Virtual disk configuration

8) Click **Finish** in the following window;

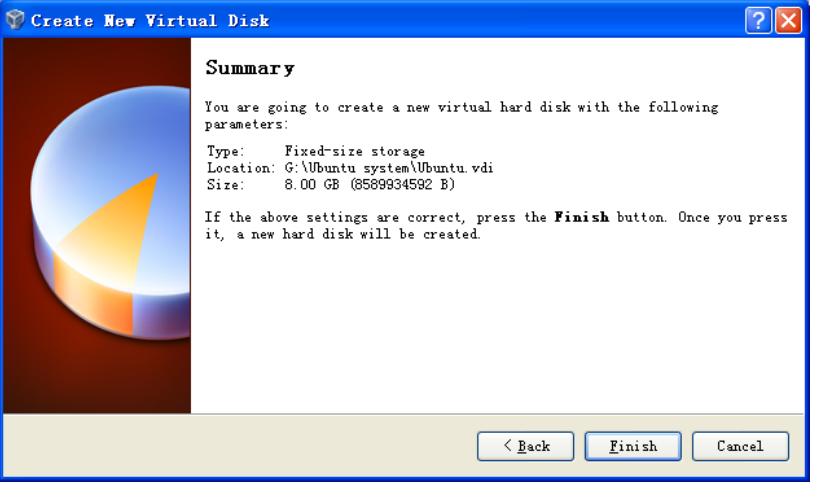

Figure 8 Virtual disk summary

9) PC is creating a new virtual disk;

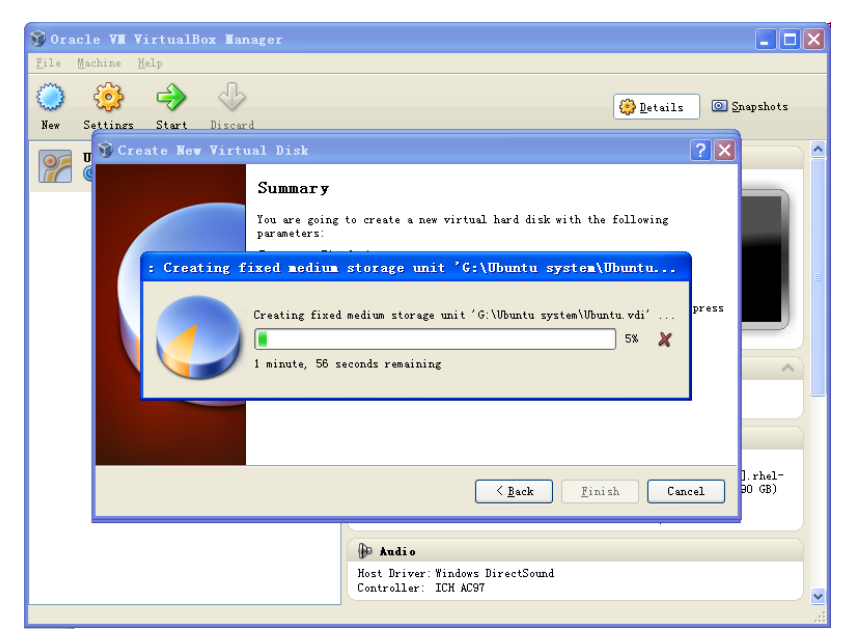

Figure 9 Virtual disk creation in process

 A window with summary of the newly created virtual machine will be shown as below when the creation process is done. Please click **Finish** to complete the whole process.

| 🌍 Create New Virtu | ual Disk ?                                                                                                    | × |
|--------------------|----------------------------------------------------------------------------------------------------|---|
|                    | Summary<br>You are going to create a new virtual hard disk with the following<br>parameters:<br>Type: Fixed-size storage<br>Location: G: (Ubuntu system(Nbuntu vdi<br>Size: 8.00 GB (8589934592 B)<br>If the above settings are correct, press the Finish button. Once you pres<br>it, a new hard disk will be created. | 2 |
|                    | ( <u>Back</u> ) <u>Finish</u> Cancel                                                                                                    | כ |

Figure 10 Virtual machine is ready

## **Getting Started to Install Ubuntu**

After virtualBox is installed, we can start the installation of Ubuntu Linux system now. Please access <u>http://www.Ubuntu.com/download/Ubuntu/download</u> to download the ISO image file of Ubuntu, and then follow the steps.

Start VirtualBox from the Start menu and click Setting on the VirtualBox window. A Settings window will be shown as below;

| 😚 Oracle VI VirtualBox                                                                                                    |                                                                                                    |       |
|----------------------------------------------------------------------------------------------------|----------------------------------------------------------------------------------------------------|-------|
| Eile Machine Help                                                                                                    |                                                                                                    |       |
| 🔅 Übuntu - Setti                                                                                                    | ings                                                                                                    | ×     |
| New General                                                                                                    | General                                                                                                    | - ots |
| <ul> <li>System</li> <li>System</li> <li>Display</li> <li>Storage</li> <li>Audio</li> <li>Network</li> <li>Serial Ports</li> <li>VSB</li> <li>Shared Folders</li> </ul> | Easic     Advanced     Description       Mame:     Ubuntu       Operating System:     Linux       Version:     Ubuntu                             |       |
|                                                                                                    | Select a settings category from the list on the left-hand side and move the mouse over a settings item to get more information.<br>QK Cancel Help |       |

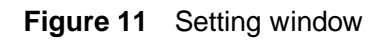

 Select Storage on the left in the Setting window and click the CD-like icon next to the option Empty under IDC controller in the right part of the window, and then find the ISO file you downloaded;

| Oracle VM VirtualBox Man                                                                                                    | nger                                                                                              |                                         |
|----------------------------------------------------------------------------------------------------|---------------------------------------------------------------------------------------------------|-----------------------------------------|
| New Obuntu - Settings                                                                                                    | b                                                                                                 | Details O Snapshots                     |
| General<br>System<br>Display<br>Storage                                                                                                    | Storage Storage Tree Attributes Choose a virtual CODVD disk file                                  |                                         |
| <ul> <li>Implementation</li> <li>Implementation</li> <li>Implementation<!--</td--><td>Look in: Desktop-1386</td><td></td></li></ul> | Look in: Desktop-1386                                                                             |                                         |
|                                                                                                    | My Computer<br>My Network<br>Places<br>File name:<br>Files of type:<br>All CD/DVD-ROM disk images | ▼ Open<br>s (*.dmg *.iso *.cdr ▼ Cancel |

Figure 12 Find ISO file

3) Select the ISO file you added in and click **OK** as shown below;

| Image: System       Storage Tree       Attributes         Image: Storage       IDE Controller       CD/DVD Drive: IDE Primary Master         Image: Storage       Image: Storage       Information         Image: Storage       Storage Tree       Information         Image: Storage       Storage       Image: Storage         Image: Storage       Storage       Image: Storage         Image: Storage       Storage: Storage       Image: Storage         Image: Storage: Storage: St | 🧕 General                                                                                                    | Storage                                                                                                    |                                                                                                    |
|----------------------------------------------------------------------------------------------------|----------------------------------------------------------------------------------------------------|----------------------------------------------------------------------------------------------------|----------------------------------------------------------------------------------------------------|
|                                                                                                    | <ul> <li>System</li> <li>System</li> <li>Display</li> <li>Storage</li> <li>Audio</li> <li>Network</li> <li>Serial Ports</li> <li>USB</li> <li>Shared Folders</li> </ul> | Storage Tree<br>DE Controller<br>Ubuntu-11.04-desktop-i386.iso<br>SATA Controller<br>Ubuntu.vdi<br>D:\system<br>Type (Form<br>Attached to | Attributes<br>CD/DVD Drive: IDE Primary Master  CD/DVD Drive: IDE Primary Master Information Type: Image Size: 685.29 MB Location: D:\software\ubuntu-11.04-desktol NUbuntu.vdi to To: - Ubuntu |
| Contains all storage controllers for this machine and the virtual images and host drives attached to<br>them.                                                                                                    |                                                                                                    | Contains all storage controllers for this mach them.                                                                                      | ine and the virtual images and host drives attached to                                                                                                    |

Figure 13 Select ISO file

 Click Start on the VirtualBox window, the installation program of Ubuntu will be initiating as shown below;

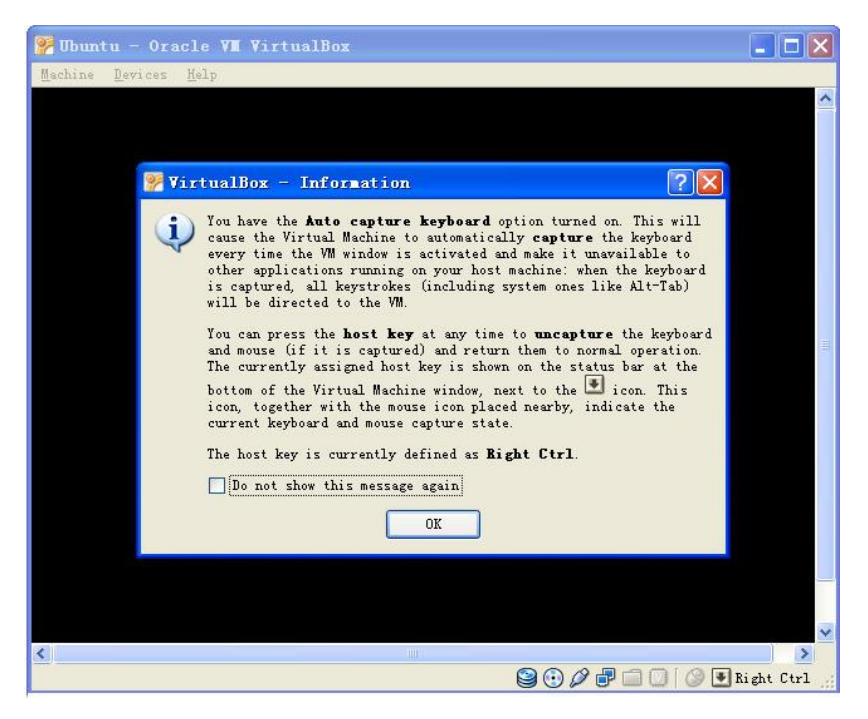

Figure 14 Ubuntu initiating window

Some prompt windows will interrupt in during the initiating process. You just need to click **OK** all the way to the end of the process.

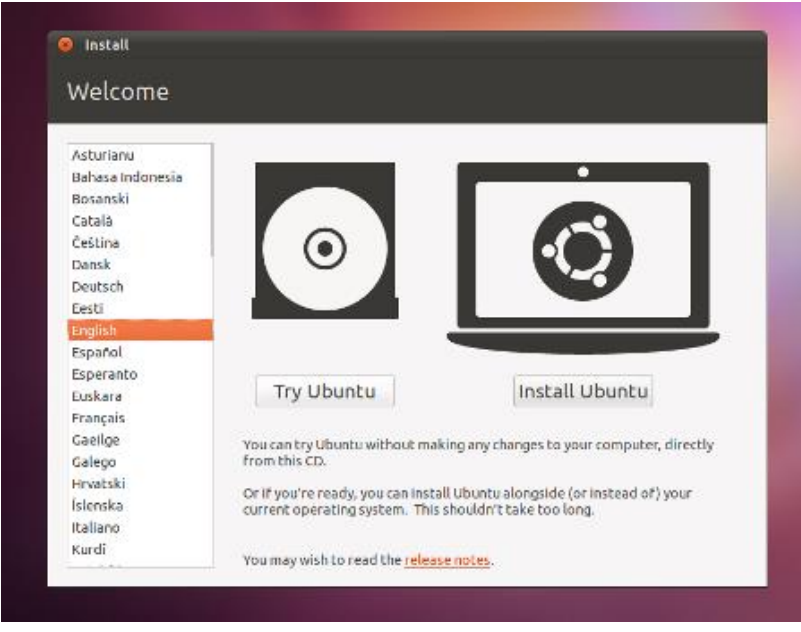

5) Click Install Ubuntu to start installation when the following window appears;

Figure 15 Ubuntu installation window

6) Click Forward to continue the process;

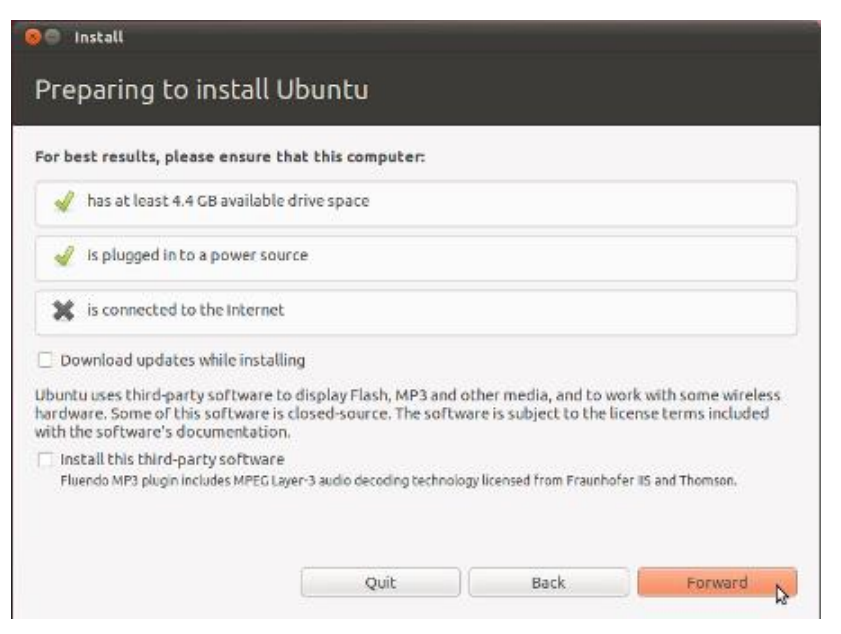

Figure 16 Information before installation

7) Select Erase disk and install Ubuntu and click Forward;

| 🛞 Install    |                          |                                                                                                    |         |
|--------------|--------------------------|----------------------------------------------------------------------------------------------------|---------|
| Allocate dri | ve space                 |                                                                                                    |         |
|              | This compu<br>What would | ter currently has no detected operating system<br>d you like to do?                                          | s.      |
|              | • 🕒                      | Erase disk and install Ubuntu<br>Warning: This will delete any files on the disk.                            |         |
|              | ି 🗘                      | Something else<br>You can create or resize partitions yourself, or choose<br>multiple partitions for Ubuntu. |         |
|              |                          |                                                                                                    |         |
|              |                          | Quit Back                                                                                                    | Forward |

Figure 17 Options before installation

### Note:

Selecting this option will not lead to any content loss on your hard drive.

8) Click Install Now in the following window to start installation;

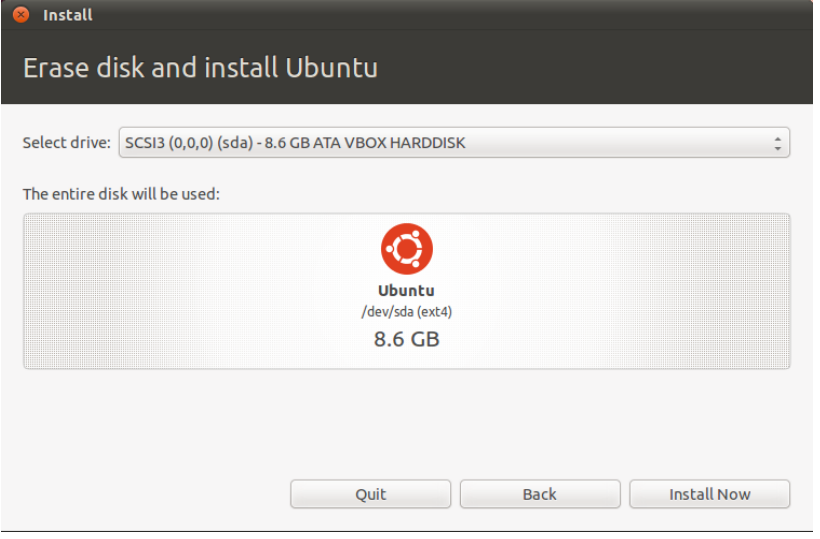

Figure 18 Confirm installation

Some simple questions need to be answered during the installation process.
 Please enter appropriate information and click Forward. The following window is the last question that will appear during the process;

| Your name:             | Susan Brownmiller                       |                       | - |
|------------------------|-----------------------------------------|-----------------------|---|
| Your computer's name:  | ubuntu-laptop                           | 4                     |   |
|                        | The name it uses when it talk           | s to other computers. |   |
| Pick a username:       | susan 🛷                                 |                       |   |
| Choose a password:     |                                         | Fair password         |   |
| Confirm your password: | ********                                | 4                     |   |
|                        | (e) Log in automatically                |                       |   |
|                        | O Require my password                   | d to log in           |   |
|                        | Encrypt my home                         | folder                |   |
|                        | Require my password     Encrypt my home | d to log in<br>Folder |   |
|                        |                                         |                       |   |
|                        |                                         |                       |   |

Figure 19 Enter appropriate information

After all the required information is properly entered in to the fields, select **Log in automatically** and click **Forward**.

10) The installation of Ubuntu may take 15 minutes to about 1 hour depending on your PC's performance. A prompt window will be shown as below after

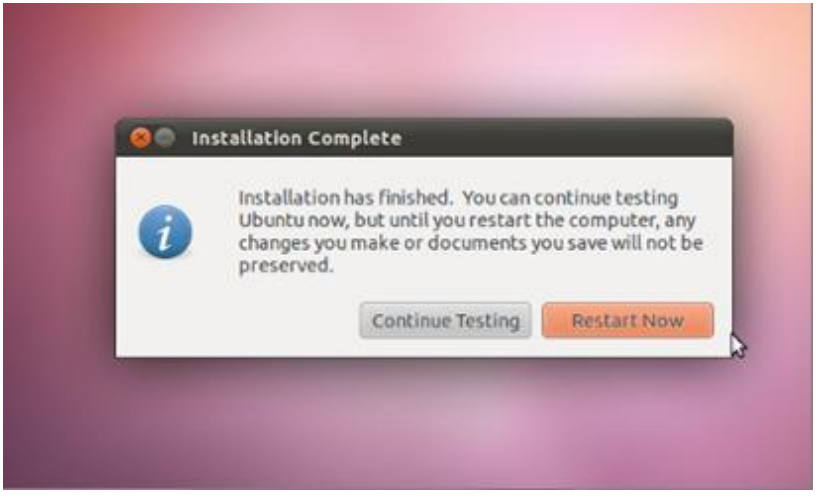

installation is done. Please select Restart Now to restart Ubuntu system.

Figure 20 Restart Ubuntu

11) Ubuntu system is ready for use after restarting. Normally the ISO file shown in Figure 13 will be ejected automatically by VirtualBox after restarting Ubuntu. If it doesn't, you could eject the ISO file manually in the **Setting** window of VirtualBox. The following window shows how it looks after the ISO file is ejected.

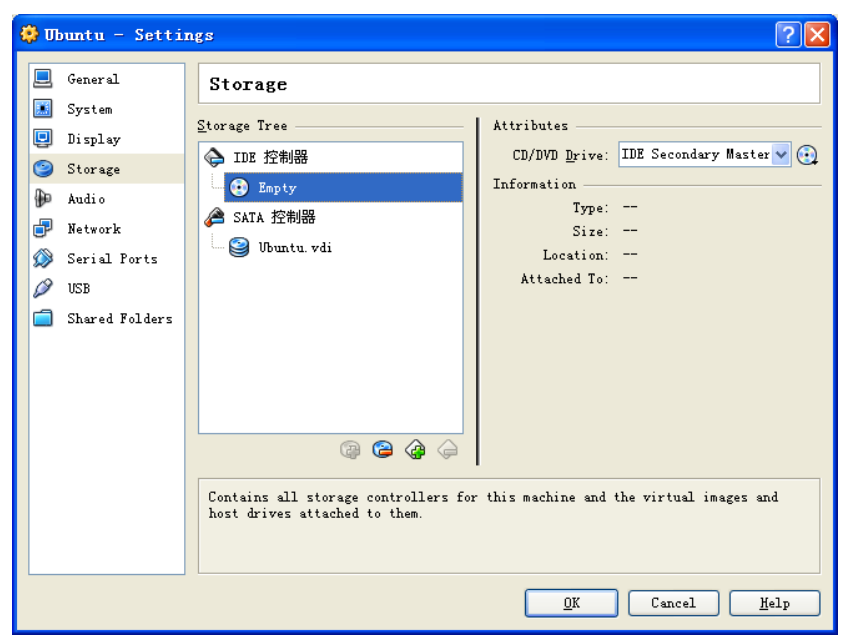

Figure 21 ISO file ejected

# Appendix 2 - Installing Linux USB Ethernet/RNDIS Gadget Driver

- Download "Associated Tools for Linux" from the "Download" tab on the page of SBC9000 at Embest's website.
- 2) Connect the USB OTG port of SBC9000 to your PC with a Mini USB cable; a bubble "Installing device driver software" will appear on the system tray as shown below if you have not installed Linux USB Ethernet/RNDIS Gadget driver;

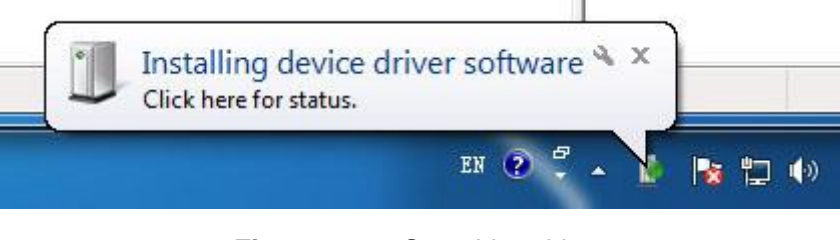

Figure 22 Searching driver

 Click the bubble to open the following window, then click "Skip obtaining driver software from Windows Updates";

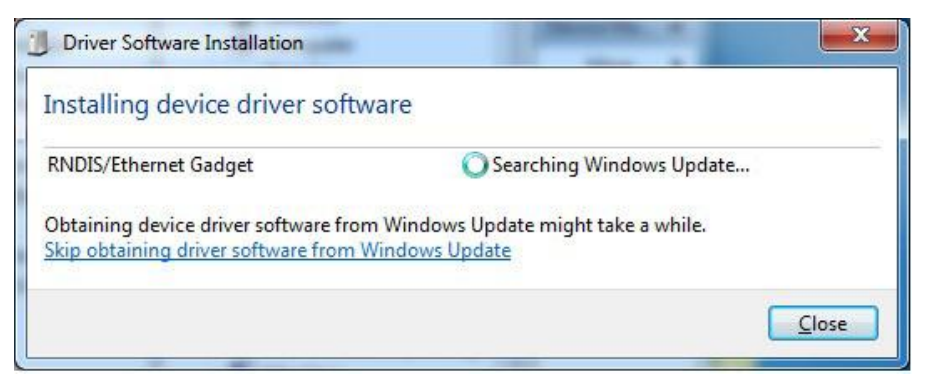

Figure 23Install driver automatically

4) Click "Yes" in the following window;

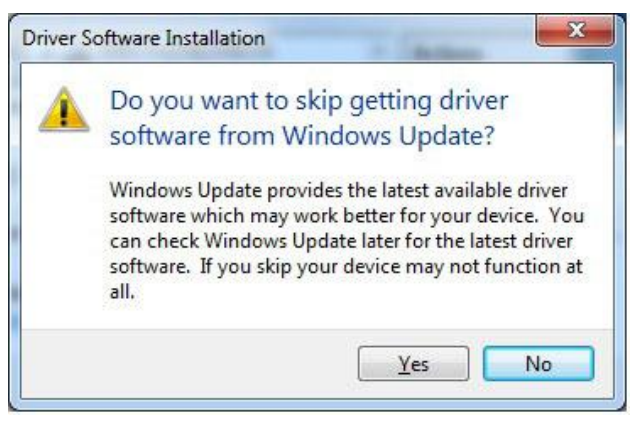

Figure 24 Skip auto installation

5) Click "Brose my computer for driver software" in the following window;

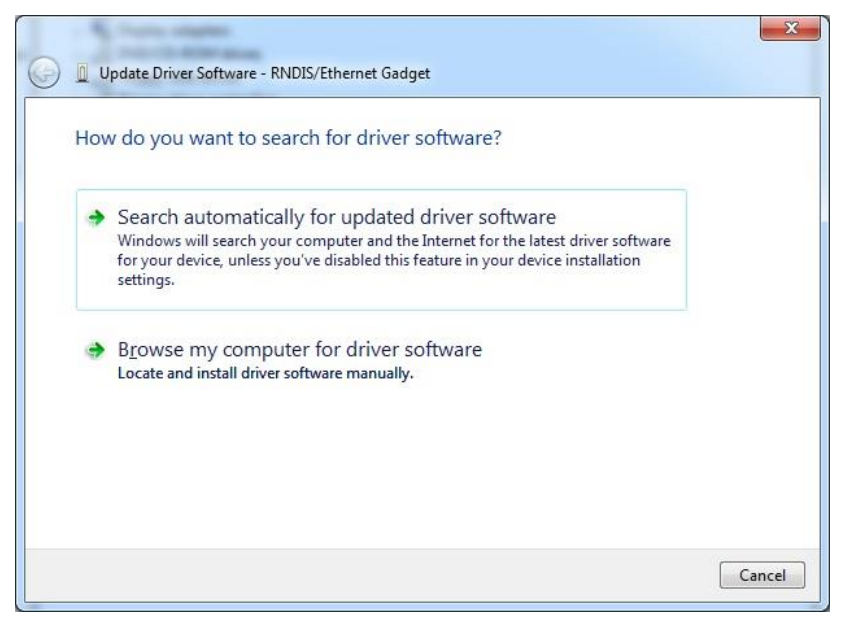

Figure 25 Find driver manually

6) Click "Browse" in the following window to specify the directory "tools\usb driver" in the "Associated Tools for Linux" you downloaded at the beginning, then click "Next" to start installation;

| browse for driver software on your cor                                                                                                   | nputer                                     |                             |
|----------------------------------------------------------------------------------------------------|--------------------------------------------|-----------------------------|
| Search for driver software in this location:                                                                                             |                                            |                             |
| Z:\SBC9000\linux\tools\usb driver                                                                                                    | •                                          | B <u>r</u> owse             |
|                                                                                                    |                                            |                             |
| Let me pick from a list of device du<br>This list will show installed driver software co<br>software in the same category as the device. | rivers on my com<br>mpatible with the devi | puter<br>ce, and all driver |

Figure 26 Find driver

7) The window shown below appears after installation indicates that the driver has been installed successfully.

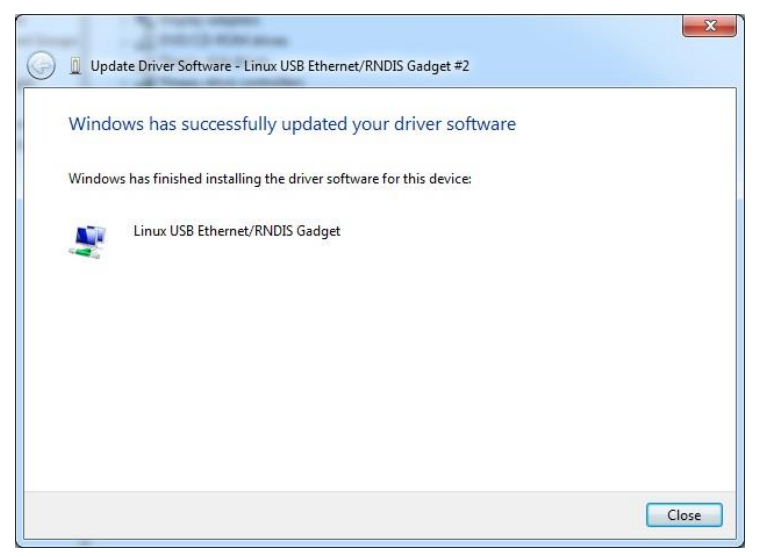

Figure 27 Installation completes

# **Technical Support and Warranty**

## **Technical Support**

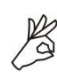

Embest Technology provides its product with one-year free technical support including:

- Providing software and hardware resources related to the embedded products of Embest Technology;
- Helping customers properly compile and run the source code provided by Embest Technology;
- Providing technical support service if the embedded hardware products do not function properly under the circumstances that customers operate according to the instructions in the documents provided by Embest Technology;
- Helping customers troubleshoot the products.

The following conditions will not be covered by our technical support service. We will take appropriate measures accordingly:

- Customers encounter issues related to software or hardware during their development process;
- Customers encounter issues caused by any unauthorized alter to the embedded operating system;
- Customers encounter issues related to their own applications;
- Customers encounter issues caused by any unauthorized alter to the source code provided by Embest Technology;

## Warranty Conditions

 12-month free warranty on the PCB under normal conditions of use since the sales of the product;

- 2) The following conditions are not covered by free services; Embest Technology will charge accordingly:
  - Customers fail to provide valid purchase vouchers or the product identification tag is damaged, unreadable, altered or inconsistent with the products.
  - Products are damaged caused by operations inconsistent with the user manual;
  - Products are damaged in appearance or function caused by natural disasters (flood, fire, earthquake, lightning strike or typhoon) or natural aging of components or other force majeure;
  - Products are damaged in appearance or function caused by power failure, external forces, water, animals or foreign materials;
  - Products malfunction caused by disassembly or alter of components by customers or, products disassembled or repaired by persons or organizations unauthorized by Embest Technology, or altered in factory specifications, or configured or expanded with the components that are not provided or recognized by Embest Technology and the resulted damage in appearance or function;
  - Product failures caused by the software or system installed by customers or inappropriate settings of software or computer viruses;
  - Products purchased from unauthorized sales;
  - Warranty (including verbal and written) that is not made by Embest Technology and not included in the scope of our warranty should be fulfilled by the party who committed. Embest Technology has no any responsibility;
- 3) Within the period of warranty, the freight for sending products from customers to Embest Technology should be paid by customers; the freight from Embest to customers should be paid by us. The freight in any direction occurs after warranty period should be paid by customers.
- 4) Please contact technical support if there is any repair request.

#### Note:

Embest Technology will not take any responsibility on the products sent back without the permission of the company.

### **Contact Information**

### **Technical Support**

Telephone Number: +86-755-25635626-872/875/897 Email Address: <u>support@embest-tech.com</u>

### **Sales Information**

Telephone Number: +86-755-25635626- 863/865/866/867/868 Fax Number: +86-755-25616057 Email Address: <u>globalsales@embest-tech.com</u>

### **Company Information**

Company Website: <a href="http://www.embest-tech.com">http://www.embest-tech.com</a>

Company Address: Tower B 4/F, Shanshui Building, Nanshan Yungu Innovation Industry Park, Liuxian Ave. No. 1183, Nanshan District, Shenzhen, Guangdong, China (518055)